# 全国楽器協会 「共通商品コードセンター」

# とパソコンで通信可能なソフト (全銀TCP/IP)のご紹介

2012年11月

全国楽器協会情報活用委員会 株式会社 TOKAIコミュニケーションズ

1

All Rights Reserved, Copyright(C) 2012,株式会社TOKAIコミュニケーションズ

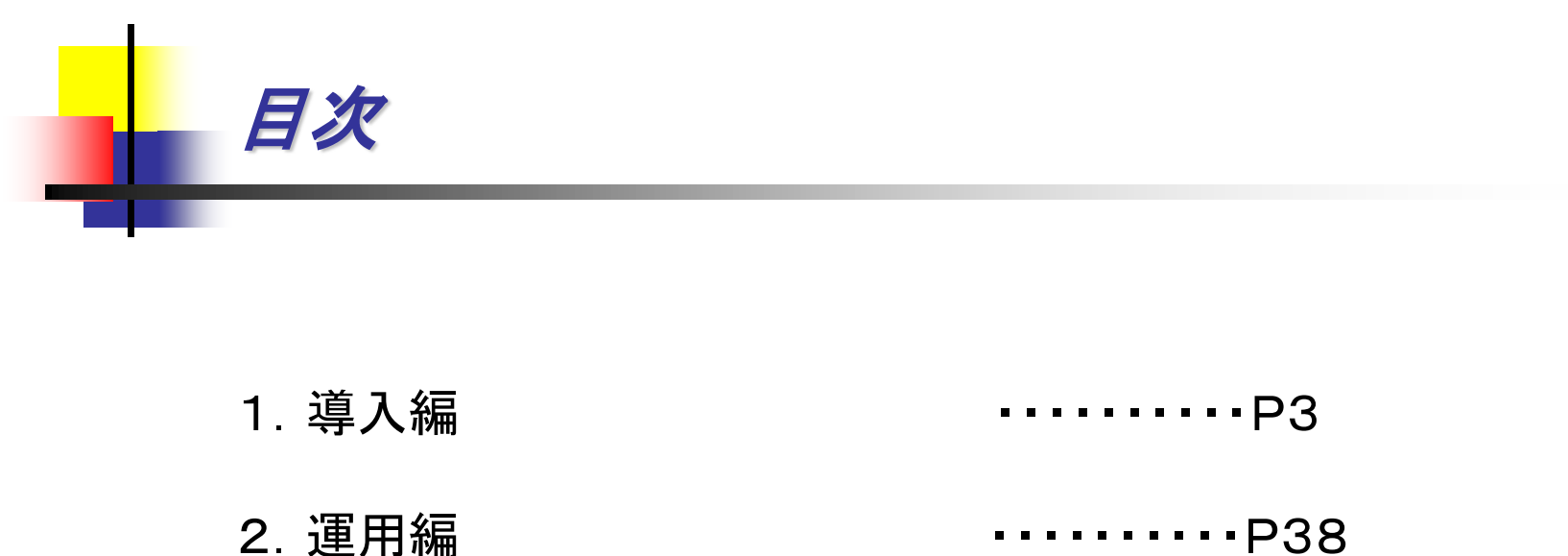

※本資料はPCのOSがWindows2000、ブラウザがIE6.0をベースに記載しております OSやバージョンによって、若干画面に違いがありますが、類似する項目にて設定を 行って下さい。 ※本資料をご利用の前に、共通商品コードセンタ利用通知書を必ずご用意ください。 共通商品コードセンタ利用通知書は(株)JSOL殿より入手してください。

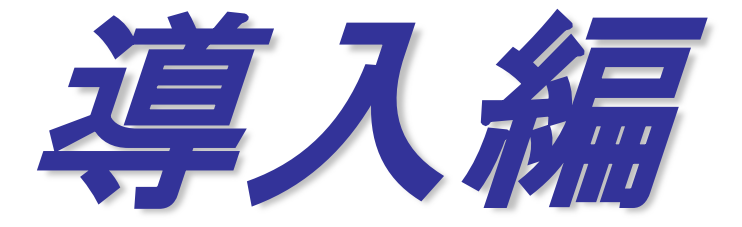

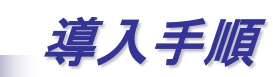

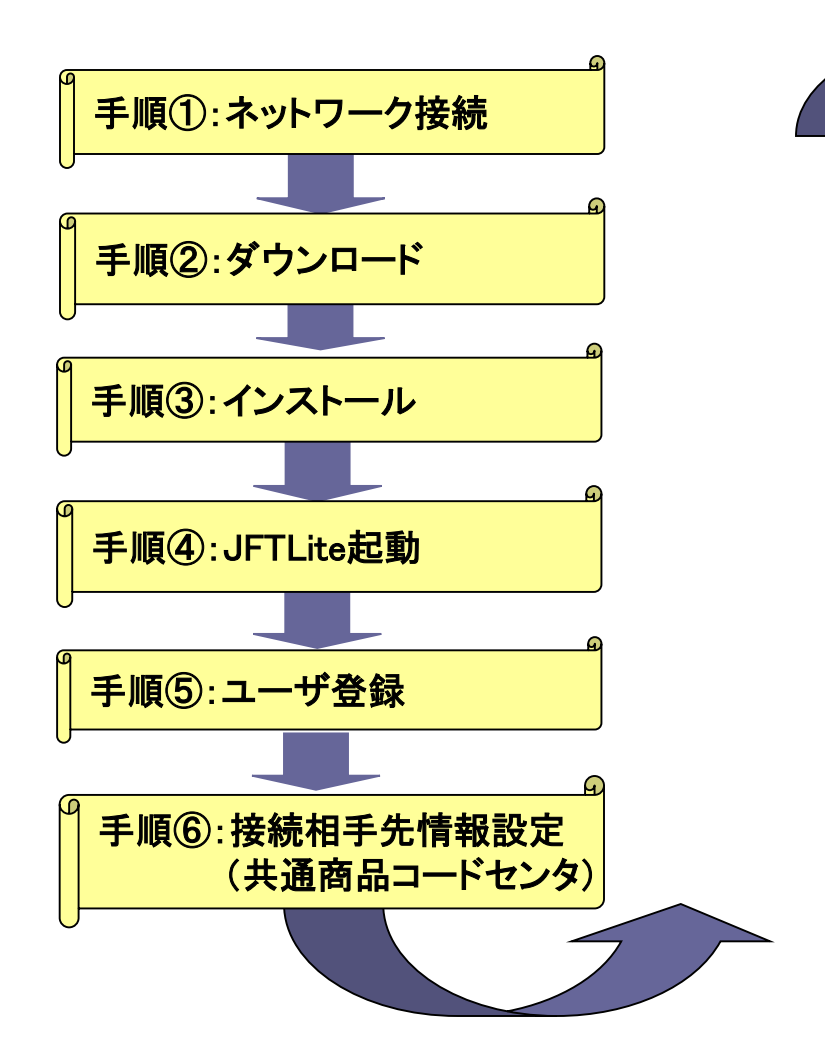

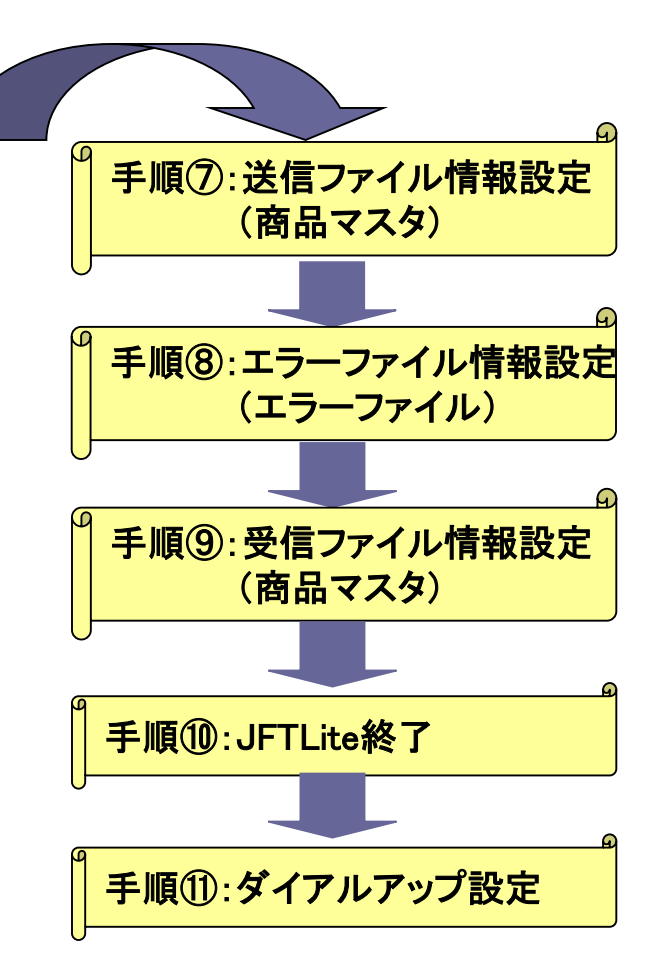

#### ①-1. ネットワーク接続(通常の場合)

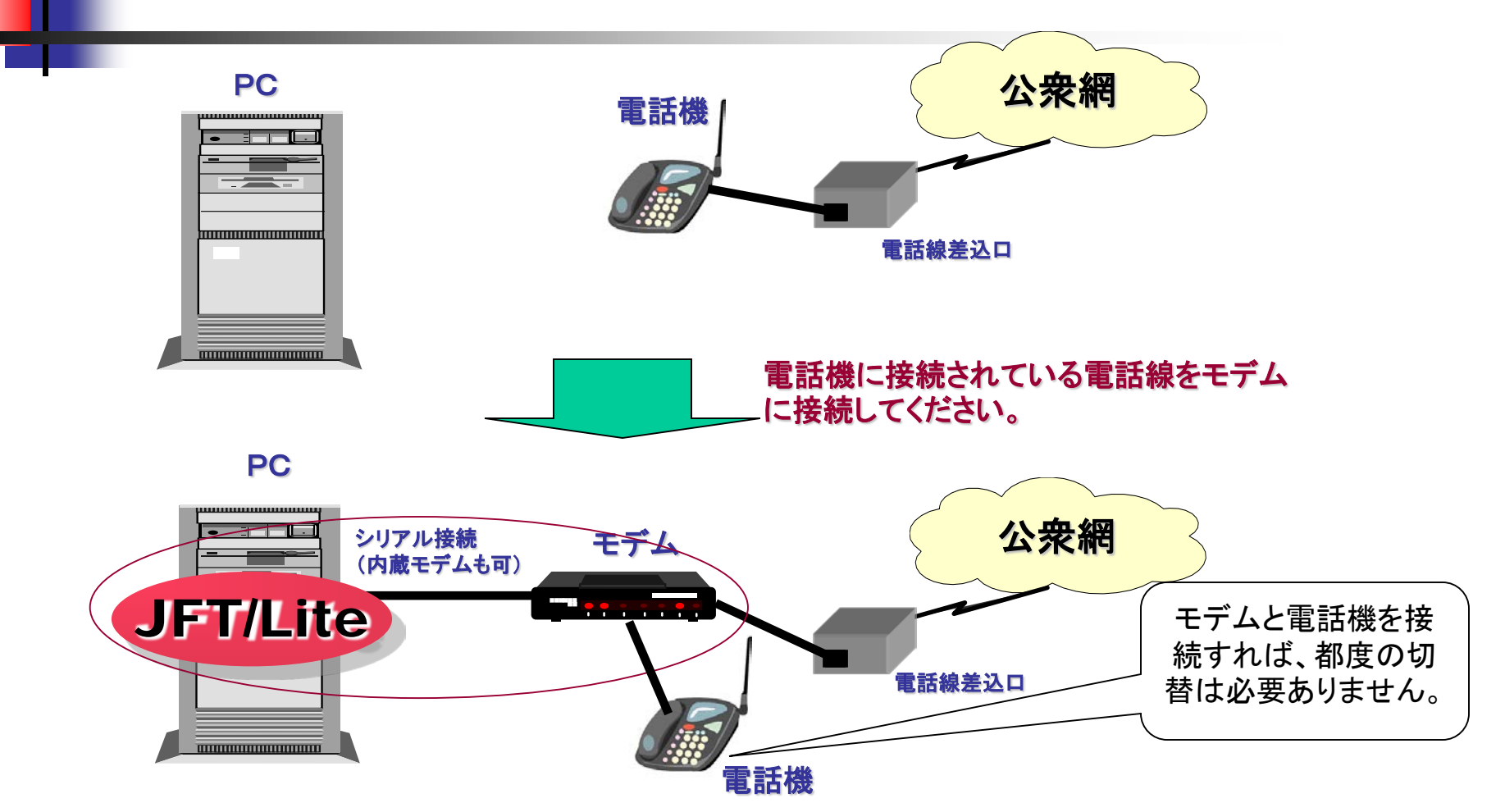

ダイアルアップ接続を行う場合はモデムをご用意ください。なお、PCにモデムが内蔵されてい る場合は別途ご用意いただく必要ありません。直接PCのモデムポートに接続してください。 (ダイアルアップ接続中は電話機はご利用できません。)

### ①-2. ネットワーク接続(ADSLをご利用中の場合)

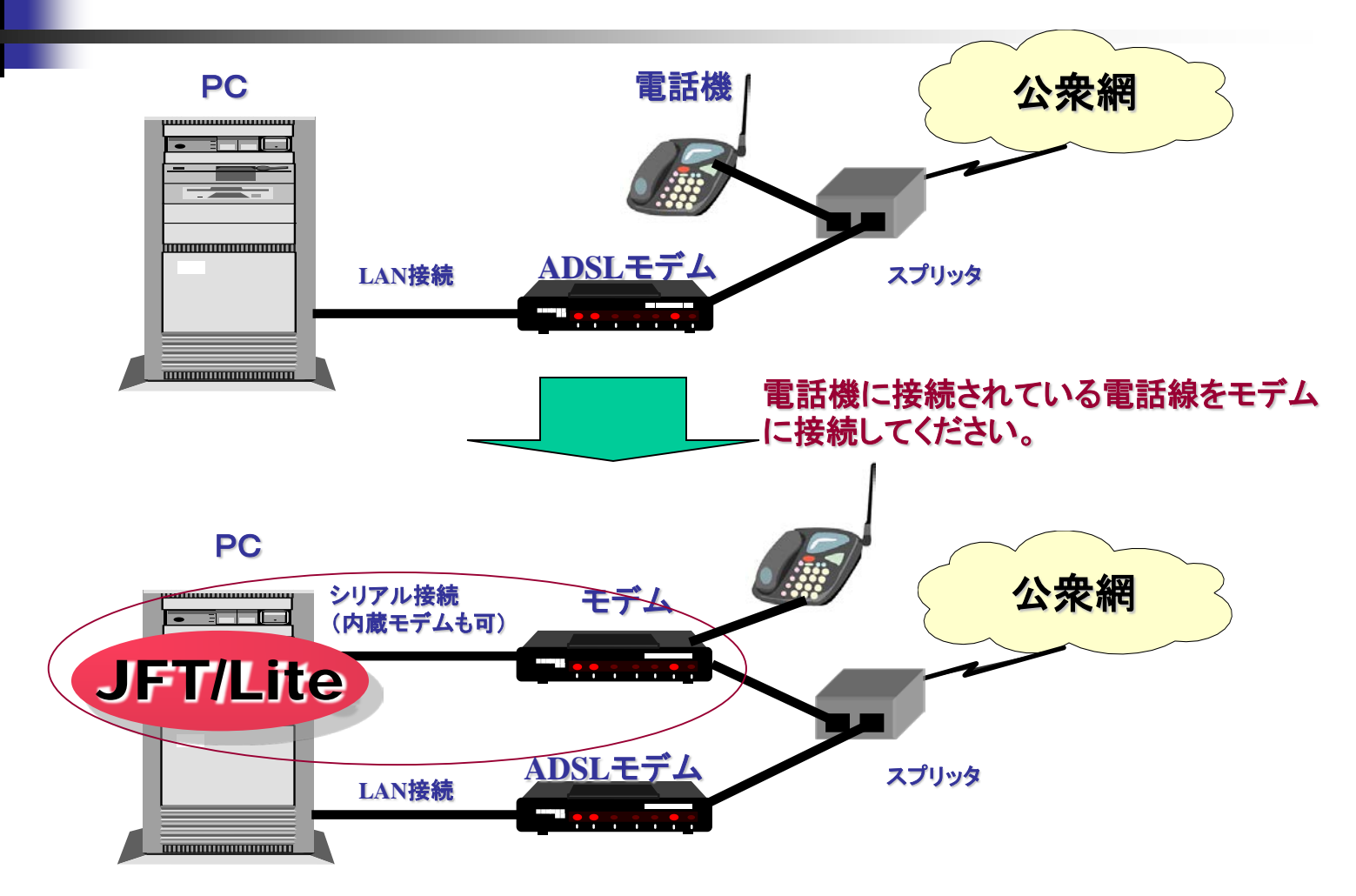

ADSLをご利用中の場合はモデムをご用意ください。なお、PCにモデムが内蔵されている場合は別途ご用意いただく必要ありません。直接PCのモデムポートに接続してください。 (ダイアルアップ接続中はADSLによるインターネット接続はご利用できません。)

### ①-3. ネットワーク接続(ISDN接続の場合)

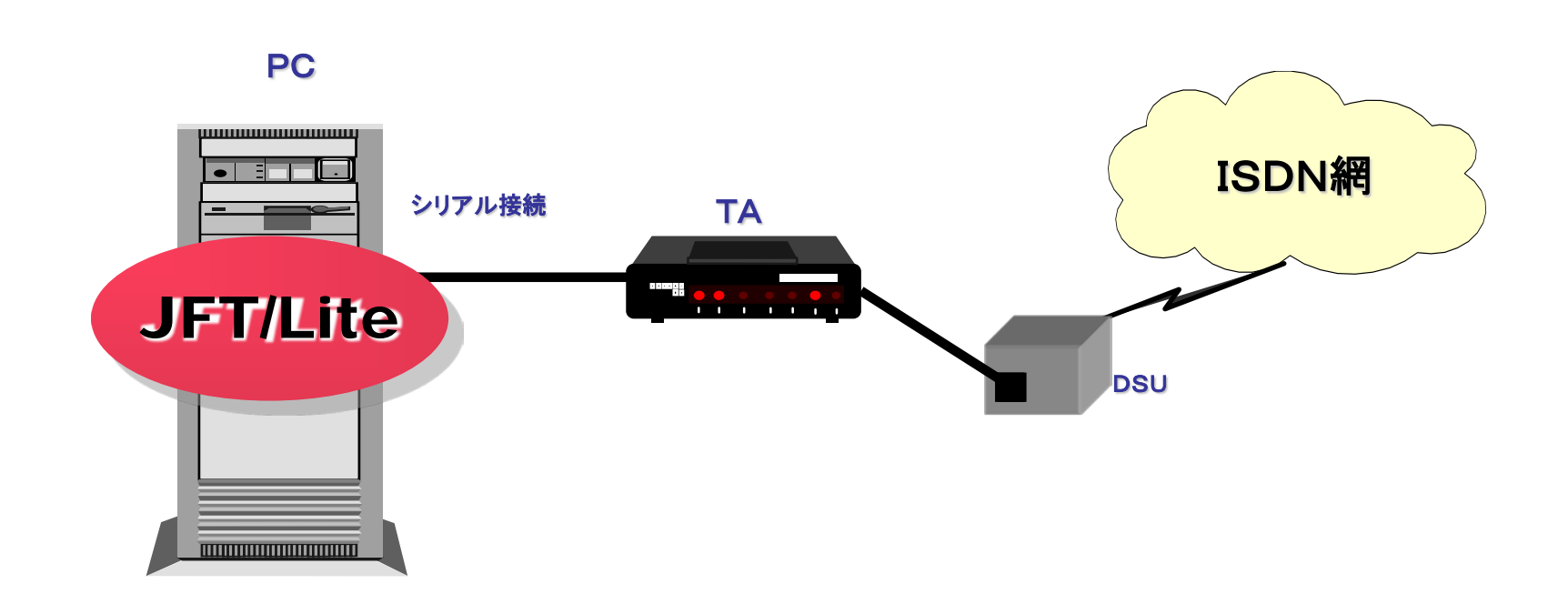

ISDN接続の場合TAをご用意ください。ご利用方法はモデム接続の場合と同じです。 (TAとPCの接続方法につきましては、TAの取扱説明書をご参照ください)

①ー4. ネットワーク接続(その他の場合)

①構内交換機回線(内線電話をご利用の場合)

内線電話機のケーブルを外して、モデムに接続しても通信は行えません。 FAX機器等に接続されている、外線電話回線を必ずご使用ください。

②ISDNデジタル回線(ルータ接続をご利用の場合)

ダイアルアップルータにより、接続を希望される方は、PC設定のほかに ルータ側にも設定が必要となります。

(御社ネットワーク担当者様にご相談ください)

*2-1. ダウンロード* 

実行してください。

#### 最初にインターネットに接続して、下記URLのHPをご参照ください。

http://product.tokai-com.co.jp/jft/

| nup//product.tokai-com | co.jp/ jr./ download/ index.php                                                                    | 1980 J 1980                                                                                                    | 」 ファイル(E) 編集(E) 表示(⊻) お気            | に入り(A) ツール(D) ヘルプ(H)                                     |                                                                         |                    |
|------------------------|----------------------------------------------------------------------------------------------------|----------------------------------------------------------------------------------------------------|-------------------------------------|----------------------------------------------------------|-------------------------------------------------------------------------|--------------------|
|                        | EDIデータ交換ミドルウエア「JFT」は、信頼性・解除害性に優れた集配信                                                               | パッケージです。                                                                                                    | ] 🔾 🕫 • 🕥 • 💌 💈 🏠                   | 🔎 検索 🥎 お気に入り 🔗 🔗                                         | • 嬦 🖬 • 🔜 🦓                                                             |                    |
|                        | JFT is an EDI middleware package, supporting business of the IT gen                                | neration.<br>合わせ   サイトマップ  TOKALCommunications                                                                                                    | 】アドレス(D) 🕘 http://product.tokai=com | co.jp/jft/download/index.php                             |                                                                         |                    |
|                        | Wild a                                                                                             |                                                                                                    | CONTENTS                            | ダウンロード                                                   |                                                                         |                    |
|                        |                                                                                                    |                                                                                                    | ⊕ HOME                              |                                                          |                                                                         |                    |
| (ウンロード 情報              |                                                                                                    |                                                                                                    | I TOPICS                            | 現在、以下の製品/評価版/資料が無償                                       | でダウンロードできます。                                                            |                    |
|                        |                                                                                                    |                                                                                                    | 図 製品情報                              | ■ 評価版                                                    |                                                                         |                    |
| DGATION HOME>>ダウ       | *                                                                                                  |                                                                                                    | JFT/SaaS                            | 本JFT/Liteソフトウェアは、試用期間限定3                                 | 0日間の評価版です。                                                              |                    |
|                        | /                                                                                                  |                                                                                                    | JFT/Server WARP                     | なお、Version20.0で追加されたSOAPインら<br>能を利用する場合には、別途「JFT/Lite So | マテースモジュールは評価版インストーラには含まれておりません。S<br>DAPインタフェースモジュール」を本サイトからダウンロードしてくださし | SOAPインタフェース機<br>い。 |
| NTENTS                 | ダウンロード                                                                                             |                                                                                                    | JFT/Server                          | +>>>>>>>>>>>>>>>>>>>>>>>>>>>>>>>>>>>>>                   |                                                                         | iary s             |
| HOME                   |                                                                                                    |                                                                                                    | ■ JFT/Lite                          | → 使用許諾条件                                                 | 29 JF 17 LREI医用時結発性をに発しなり、と「本の上と使用いた                                    | C6 %               |
| TOPICS                 | 現在、以下の製品/評価版/資料が無償でダウンロードできます。                                                                     |                                                                                                    | 図 導入実績                              | 2011-02                                                  | IN IN IN IN IN IN IN IN IN IN IN IN IN I                                |                    |
| 製品情報                   | 評価版                                                                                                |                                                                                                    | ■ ビジネスパートナー                         | JFT/Lite 2.4.1 for Windows                               | <ul> <li>JFT/Lite(Windows用)の30日間誤判価値です。</li> </ul>                      |                    |
| JFT/SaaS               | 本JFT/Liteソフトウェアは、試用期間限を30日間の評価版です。                                                                 |                                                                                                    | 回 サボート情報                            | JF1/Lite 2.4.1 for Solaris                               | JFT/Lite(Solaris用)の30日間評価版です。                                           |                    |
| JFT/Server WARP        | Aug. versionにLUU CTEDUCH MCOVPT フタフェースモンユールは8平1回版インス<br>能を利用する場合には、別途LPFT/Lite SOAPインタフェースモジュール」を本 | トーノには 曲 4 1 にのりません。30 AF1 ノッフェース1版<br>サイトからダウンロードしてください。                                                                                                    | 図 ダウンローメ                            | JFT/Lite 241 for Linux                                   | JFT/Lite(Linux用)の30日間評価版です。                                             |                    |
| JFT/Server             | 本ソフトのご利用に当てっては、ご利用前に必ずJFT/Lite使用許諾条件をごう                                                            | 這になり、ご了承の上ご使用ください。                                                                                                    | ■ お問し合わせ                            | or many carrier in the                                   |                                                                         |                    |
| JFT/Lite               | → <u>使用注键素件</u>                                                                                    |                                                                                                    |                                     | 再インストールは、必ずアンインストールし                                     | てから行って下さい。アンインストールを行う場合は、下記の点に注                                         | 意して行って下さい。         |
| 導入実績                   | 資料名                                                                                                | 1109                                                                                                    | 15771日 評価版                          | ・必ずJFT/Liteを停止してからアンインス                                  | ↓トールを行って下さい。<br>★~↓ マエネン                                                |                    |
| ビジネスパートナー              | JET/Lite 24.1 for Windows JFT/Lite(Windows用)/0300                                                  | 日間時価版です。                                                                                                    | 9071010 9070-F                      | ・アンインストールはUninstallJFTLiteを<br>・定義情報(resource)、管理情報(rep  | 乗ITUL FCい。<br>psitory)、ログ(log)、ツール(tool)は削除されません。                       |                    |
| サポート情報                 | JFT/Lite 24.1 for Solaris<br>JFT/Lite 24.1 for Linux JFT/Lite(Linux用)の30日間                         | 毎時〒100k及C 9。<br>期時1価版です。                                                                                                    |                                     | JFT/Liteの再介いフトール後に い前と同                                  | 11:完美情報と管理情報を使用したい場合は アッイ・フトール3                                         | 町同一フォルダムイン         |
| ダウンロード                 | JFT/Lite 24.1 for HP-UX JFT/Lite(HP-UX用)(030日                                                      | 間評価版です。                                                                                                    | JFICa                               | ストールを行います。この際にアンインスト                                     | ールで残った定義情報フォルダと管理情報フォルダは削除しないで                                          | 下さい。以前の定義          |
| お問い合わせ                 | 再インストールは、必ずアンインストールしてから行って下さい。アンインストール                                                             | ルを行う場合は、下記の点に注意して行って下さい。                                                                                                    |                                     | 情報や管理情報が必要でなければ、必要                                       | 夏に心じてフォルダを削除して下さい。                                                      |                    |
|                        | ・広ず にてん みち(さん) てやとつ いく フトニルカバーアモヤハ                                                                 |                                                                                                    | 資料請求 CLICK<br>無料お見積もり               | 旧バージョンのJFT/Lite(評価版)につい                                  | ては、こちらからお問い合わせ下さい。                                                      |                    |
| T/Lite 評価版<br>ダウンロード   | ・アンインストールはUninstallJFTLiteを実行して下さい。                                                                | -                                                                                                    | お気軽にご相談下さい                          | フォゼンスの時入については <u>ころら</u> から確認                            | いできます。                                                                  |                    |
|                        |                                                                                                    | مراجع مراجع المراجع المراجع المراجع المراجع المراجع المراجع المراجع المراجع المراجع المراجع المراجع المراجع الم<br>المراجع المراجع المراجع المراجع المراجع المراجع المراجع المراجع المراجع المراجع المراجع المراجع المراجع المراجع |                                     | ■ 操作説田主                                                  |                                                                         |                    |
| ſ                      | TET/LA > A 1 C W                                                                                   | a Januar I K                                                                                                    |                                     | 「「「「「「「」」」」は「「「」」」」                                      | 記旭月                                                                     | サイズ                |
| 1.                     | JF 1/Lite 2.4.1 for Wil                                                                            | naows _                                                                                                    |                                     | JFT/Lite 24.1「インストール説明書」                                 | JF Liteのインストールマニュアルです。(PDF形式)                                           | 2059.7KB           |
| 7                      | ヒクリックレ キオ                                                                                          |                                                                                                    |                                     | JFT/Lite 2.4.1「機能説明書」                                    | JFT/Liteの提供機能を説明するマニュアルです。                                              | 596.1 KB           |
| 2                      | - フラブブレみ y o                                                                                       |                                                                                                    |                                     | ST. CONTRACTOR STOCK                                     | (PDF形式)                                                                 | 000.110            |
| _                      |                                                                                                    |                                                                                                    |                                     | JFT/Lite 24.1「コマンドインターフェース<br>解説美」                       | JFT/Liteの提供コマンドや業務アプリケーションとの連携について<br>るマニュアルです。(PDF形式)                  | 「解説をす 637.4KB      |
| Γ                      | IFT/Lito 2 4 1 インス                                                                                 | 人—儿道昍主/ 🖌                                                                                                    |                                     | CHERTER S                                                | 0.7 T1 1/ C 20 (1 C 1/254)                                              |                    |

1 ダウンロードをお選びいただきますと

9

②-2. ダウンロード

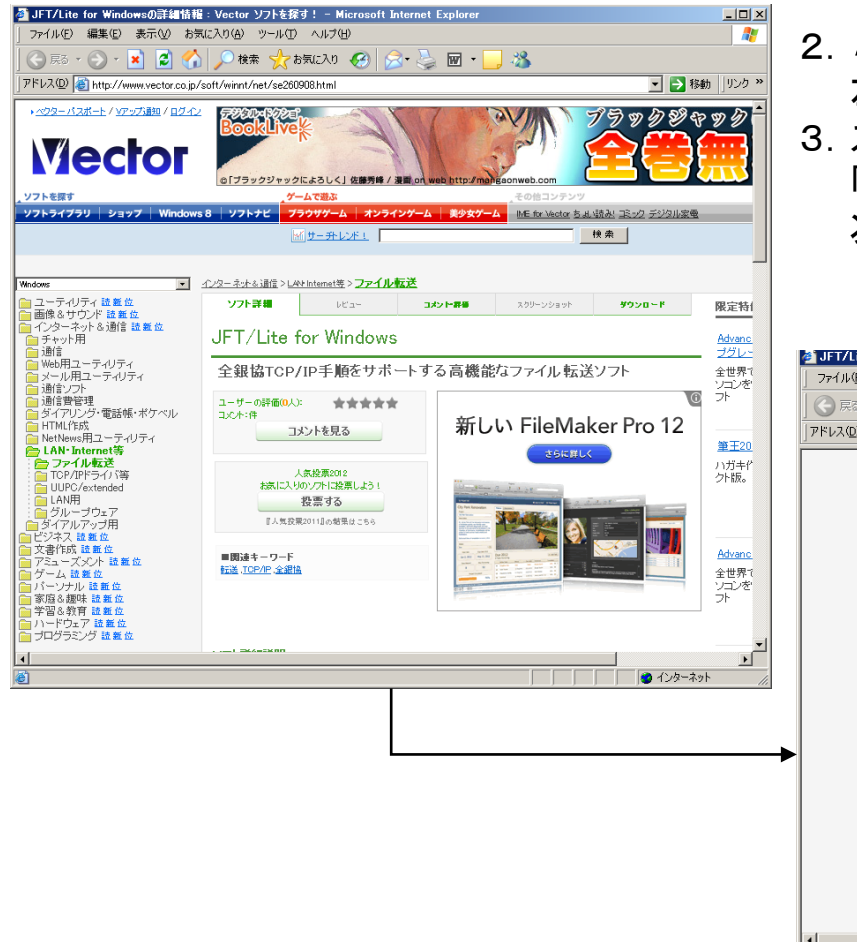

- 2. *「JFT/Lite 2.4.1 for Windows 」*をクリックすると 左図のVectorのダウンロードページへ移行します。
- スクロールバーでページを下へスクロールし、
   「ダウンロードページへ」ボタンを押して、
   次ページを参照ください。

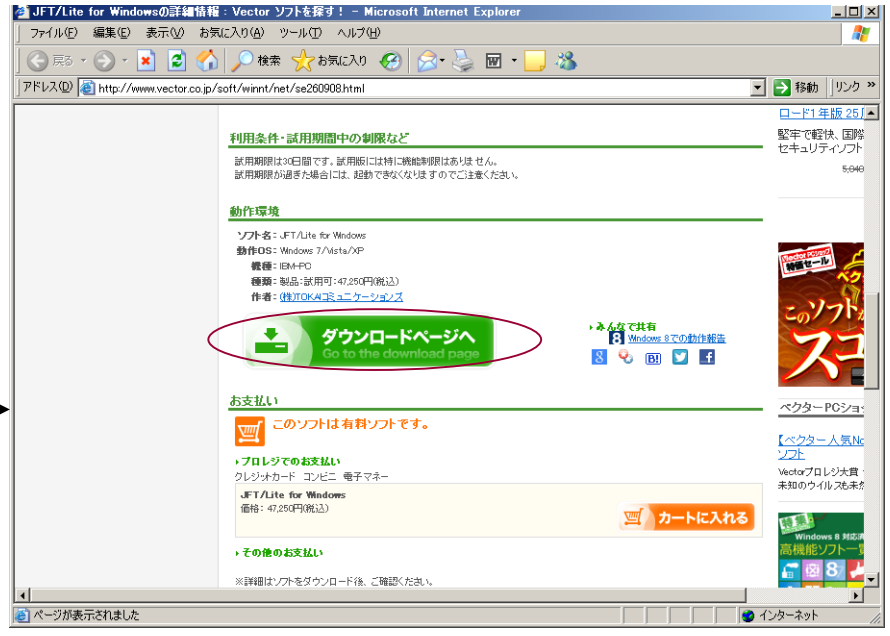

②-3. ダウンロード

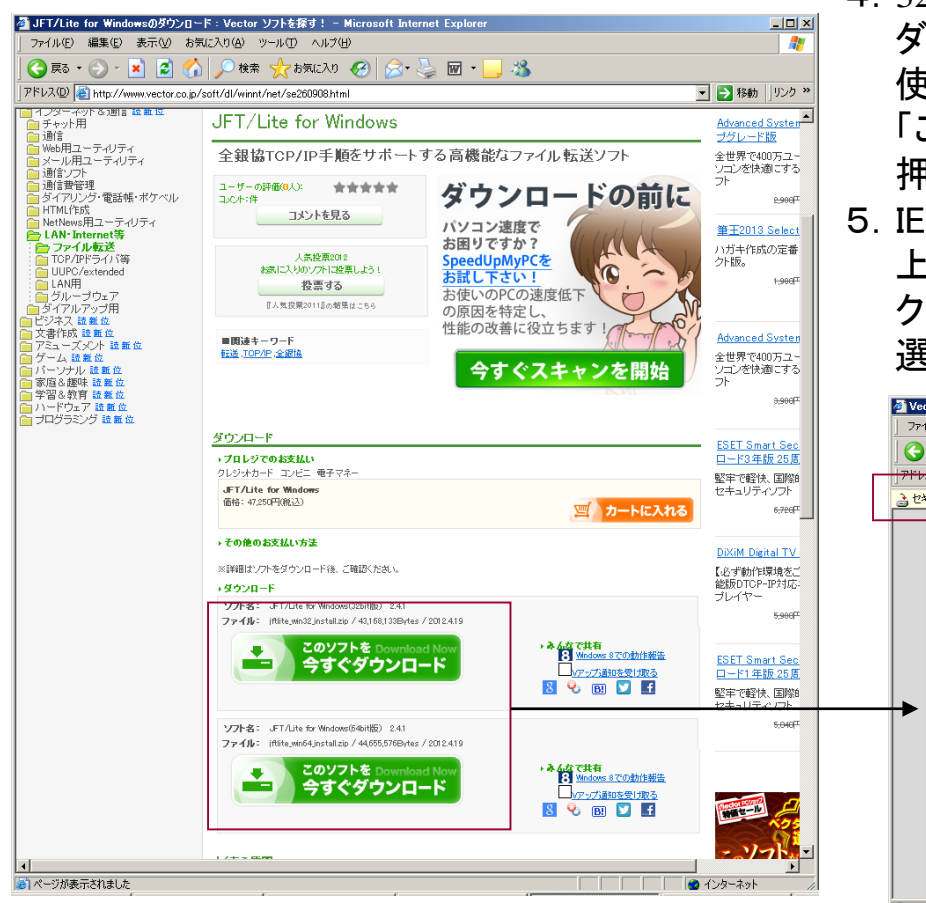

- 32bit環境用と64bit環境用のインストーラの ダウンロードページが表示されます。 使用環境に合わせて 「このソフトを今すぐダウンロード」ボタンを 押してダウンロードを開始します。
- 5. IEでブロックされている場合は 上部の「セキュリティ保護のため・・・」を クリックし、「ファイルのダウンロード」を 選択します。

11

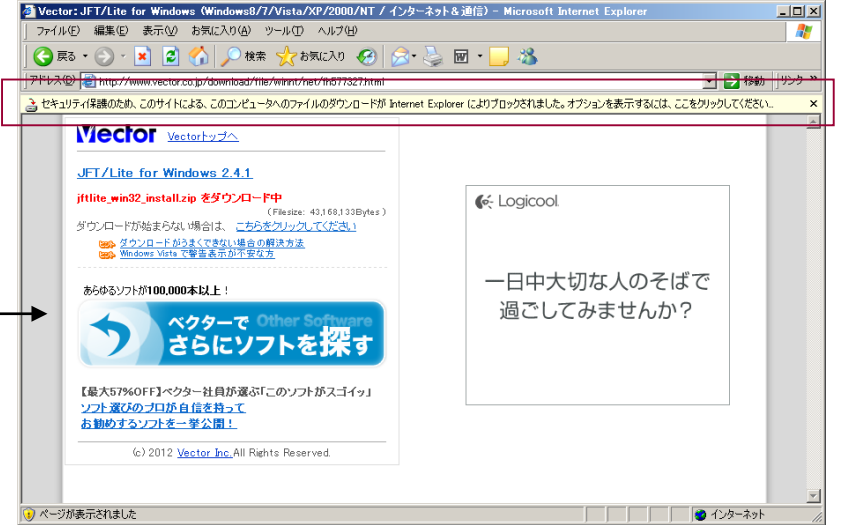

②ー4. ダウンロード

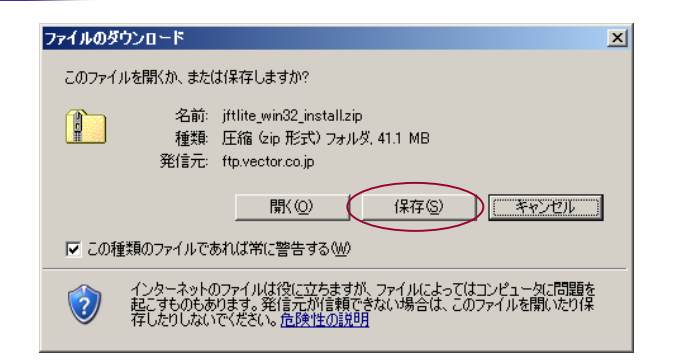

6. 左図のダイアログが出ますので、保存を押します。

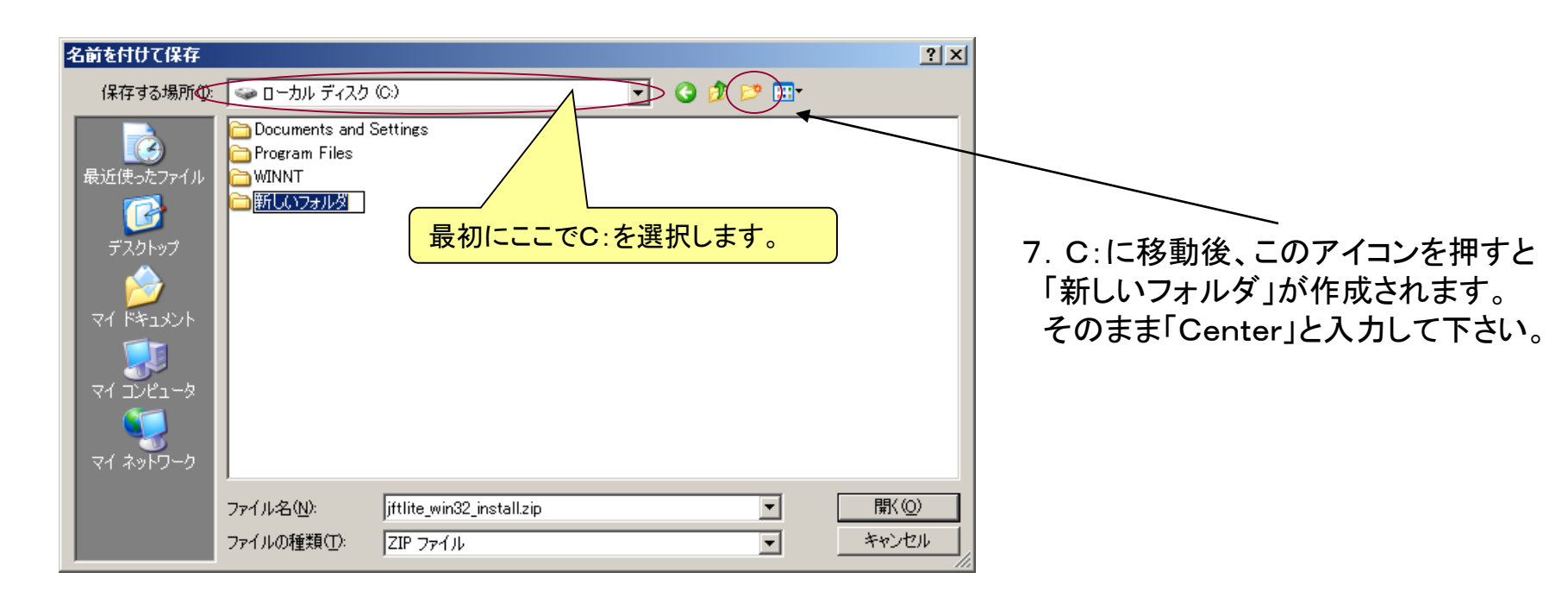

②-5. ダウンロード

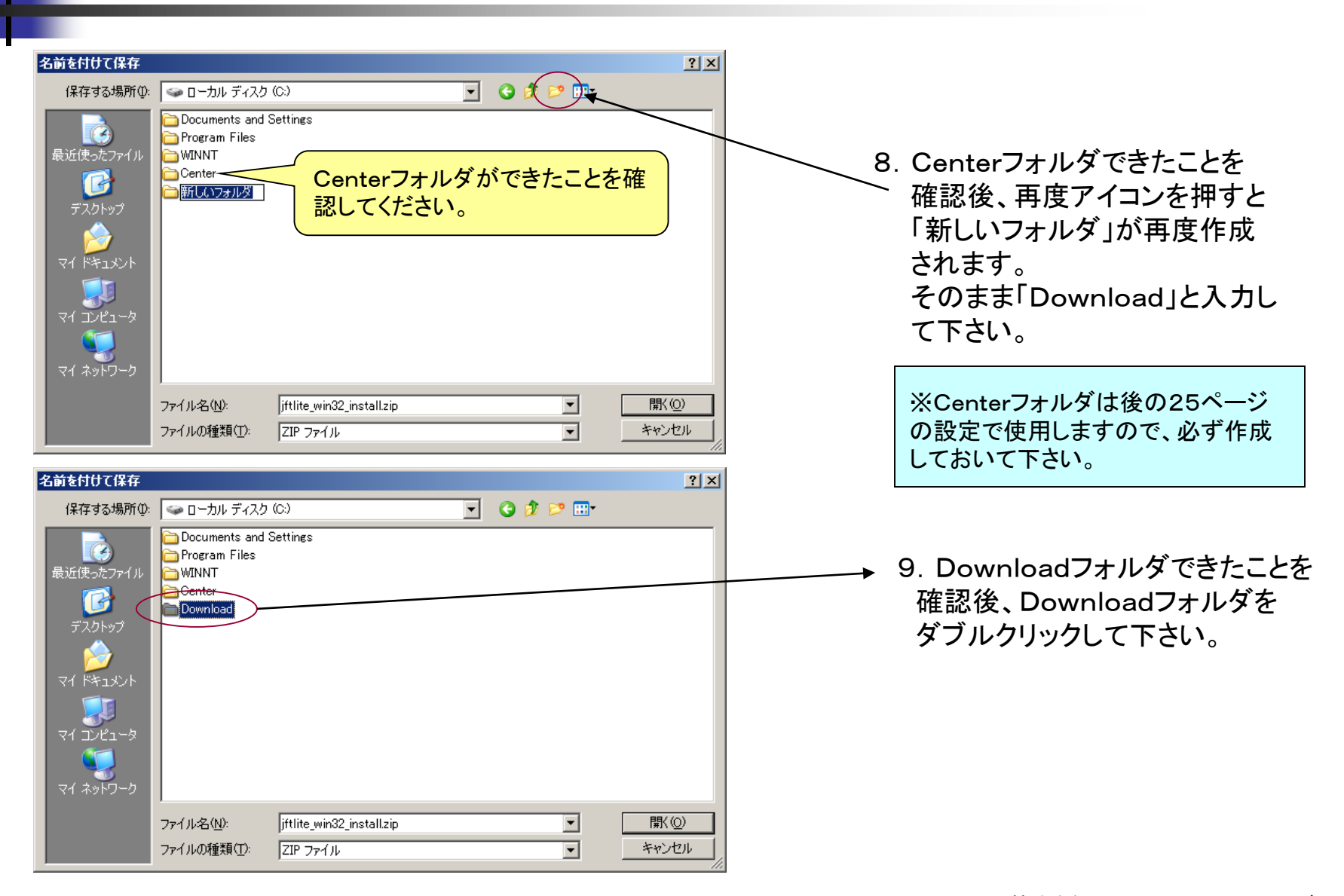

13

*②-6. ダウンロード* 

| 名前友付什7保存                                                                                                 | ? X                                                                                                    |
|----------------------------------------------------------------------------------------------------|----------------------------------------------------------------------------------------------------|
| (保存する場所Ф):                                                                                               | <ul> <li>10. 左図の画面になったら、保存を押してください。</li> <li>ダウンロードが開始されます。</li> <li>215 / jftlite_win32_install.zip 完了しました</li> <li>(保存していすす.<br/>ftp:vector.co.jp - jftlite_win32_install.zip</li> <li>推定類U時間 16 秒 (41.1 MB 中の 823 MB をコピーしました)</li> <li>ダウンロード先 こくみDownload#jftlite_win32_install.zip</li> <li>歴送率 203 MB/秒</li> <li>アウブロードの完了後、このダイアログ ボックスを閉じる(2)</li> <li>アケイルを閉い(2)</li> </ul> |
| ダウンロードの完了     「」」       ダウンロードの完了       保存しました<br>ftp.vector.co.jp - jftlite_win32_install.zip           | ※ダウンロード時間は接続スピードに<br>より変わってきます。<br>ADSL640Kなら10分程度です。                                                                                                    |
| ダウンロード: 41.1 MB を 31 秒<br>ダウンロード先: C:¥Download¥jftlite_win32_install.zip<br>転送率: 1.32 MB/秒<br>「 <u> </u> | 11. ダウンロード完了後「フォルダを開く」<br>を押してください。                                                                                                    |

②-7. ダウンロード

| C:¥Down           | load                            |              |                   |                  |           |             |               |        |           |         |        | >                     |
|-------------------|---------------------------------|--------------|-------------------|------------------|-----------|-------------|---------------|--------|-----------|---------|--------|-----------------------|
| ファイル(E)           | 編集(E)                           | 表示(⊻)        | お気に入り( <u>A</u> ) | ツール(ロ)           | ヘルプ(円)    |             |               |        |           |         |        | <b>1</b>              |
| 승 戻る              | • » Pt                          | <レス(D) 🛅 C   | ¥Download         |                  |           |             |               |        |           | •       | ▶ 移動   | 「<br>リンク <sup>×</sup> |
| 名前 ^              |                                 |              |                   |                  |           | サイズ         | 種類            |        | 更新日時      |         |        |                       |
| jftlite_wir       | n 32_install.a                  | zip          |                   |                  |           | 42,157 KB   | 圧縮 (zip 飛     | (式) フォ | 2012/11/1 | 9 16:23 |        |                       |
|                   |                                 |              |                   |                  |           |             |               |        |           |         |        |                       |
|                   |                                 |              |                   |                  |           |             |               |        |           |         |        |                       |
|                   |                                 |              |                   |                  |           |             |               |        |           |         |        |                       |
|                   |                                 |              |                   |                  |           |             |               |        |           |         |        |                       |
|                   |                                 |              |                   |                  |           |             |               |        |           |         |        |                       |
|                   |                                 |              |                   |                  |           |             |               |        |           |         |        |                       |
|                   |                                 |              |                   |                  |           |             |               |        |           |         |        |                       |
|                   |                                 |              |                   |                  |           |             |               |        |           |         |        |                       |
|                   |                                 |              |                   |                  |           |             |               |        |           |         |        |                       |
|                   |                                 |              |                   |                  |           |             |               |        |           |         |        |                       |
|                   |                                 |              |                   |                  |           |             |               |        |           |         |        |                       |
|                   |                                 |              |                   |                  |           |             |               |        |           |         |        |                       |
|                   |                                 |              |                   |                  |           |             |               |        |           |         |        |                       |
|                   |                                 |              |                   |                  |           |             |               |        |           |         |        |                       |
|                   |                                 |              |                   |                  |           |             |               |        |           |         |        |                       |
|                   |                                 |              |                   |                  |           |             |               |        |           |         |        |                       |
| 類: 圧縮 6           | ip 形式) フ:                       | ォルダ 更新日時     | \$: 2012/11/19 ·  | 16:23 サイズ: 4     | 1.1 MB    |             |               |        |           | 🛛 🛃 २१  | רשעב א | 9                     |
|                   |                                 |              |                   |                  |           |             |               |        |           |         |        |                       |
| C:¥Docu           | iments an                       | d Settings¥v | 053815¥デス         | フトップ¥jftlite     | e_install | ¥jftlite    |               |        |           |         |        | - 🗆 ×                 |
| 7ァイル(E)           | 編集( <u>E</u>                    | 〕 表示(⊻)      | お気に入り             | ( <u>A</u> ) ツール | È, D      | いプ(日)       |               |        |           |         |        |                       |
| ■戻る▼              | $\Rightarrow$ $\cdot$ $\exists$ | 目(②検索        | き 陥っォルダ           | 3 1              | 1923      | X ら         | :::: <b>·</b> |        |           |         |        |                       |
| ドレス( <u>D</u> )   | C:¥D                            | ocuments ar  | nd Settings¥v     | 053815¥デク        | (クトップ)    | jftlite_ins | tall¥jftlite  |        |           |         | •      | ∂移動                   |
| 2                 | <u>ц</u> -                      |              | 5                 |                  |           |             | <u>"</u>      |        |           |         |        |                       |
|                   |                                 |              | install           |                  | ense txt  | Bead        | <br>metxt     |        |           |         |        |                       |
| jftlite           |                                 |              |                   |                  |           |             |               |        |           |         |        |                       |
| オブジェクト            | を選択す                            | ると、その説明      | 財が表               |                  |           |             |               |        |           |         |        |                       |
| III TE            |                                 |              |                   |                  |           |             |               |        |           |         |        |                       |
| <u>71   * + 1</u> | אכצו                            |              |                   |                  |           |             |               |        |           |         |        |                       |
| マイネット             | <u>ワーク</u>                      |              |                   |                  |           |             |               |        |           |         |        |                       |
| שעב הצ            | <u>1 - X</u>                    |              |                   |                  |           |             |               |        |           |         |        |                       |
|                   |                                 |              |                   |                  |           |             |               |        |           |         |        |                       |
|                   |                                 |              |                   |                  |           |             |               |        |           |         |        |                       |
|                   |                                 |              |                   |                  |           |             |               |        |           |         |        |                       |

15.5 MB

🖳 マイ コンピュータ

3 個のオブジェクト

12. フォルダを開くと「jftlite\_install.zip」というファイルが できています。 右クリックメニューの「すべて展開(A)」より zipファイルを解凍してください。

 13. 解凍するとinstall.exeとReadme.txt、License.txtが 展開されます。
 install.exeをダブルクリックし、インストール作業を 行ってください。

②-8. ダウンロード

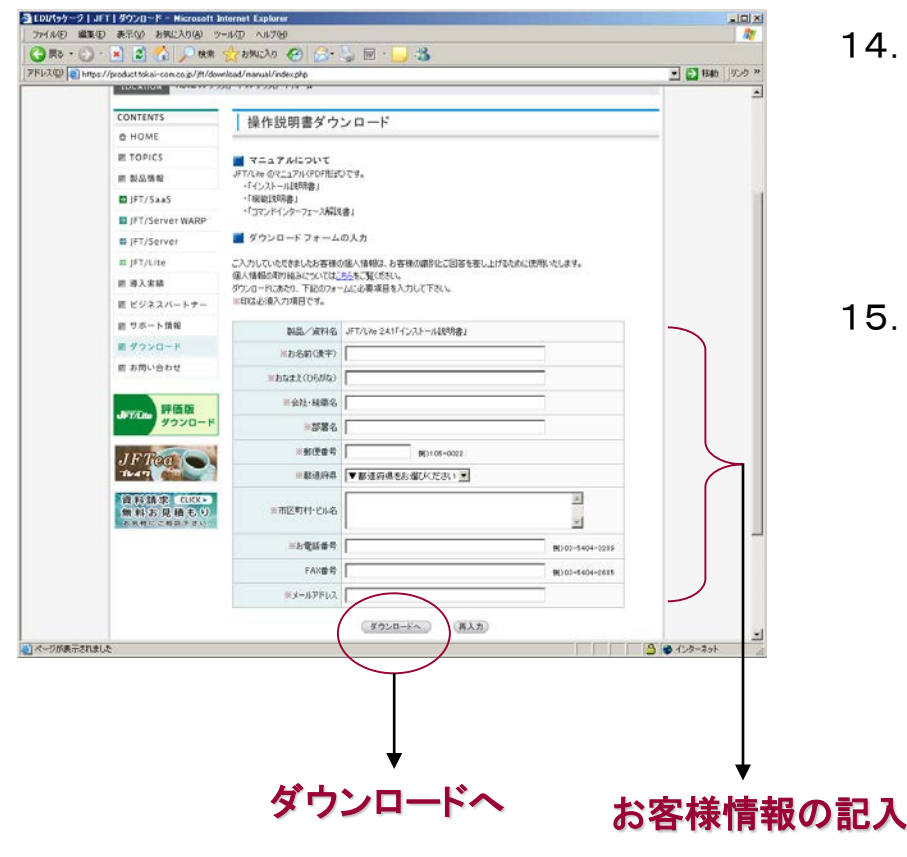

- 14. インストールマニュアルをダウンロードする場合 ②-1.で「JFT/Lite 2.4.1 インストール説明書」 をクリックすると表示される左記の入力フォームへ お客様情報をご入力頂きます。 ※全て必須入力項目になります。
- 15. 入力後、「ダウンロードへ」を押していただくと下図の ページへ移行します。「ダウンロード」ボタンより マニュアルをダウンロードしてください。

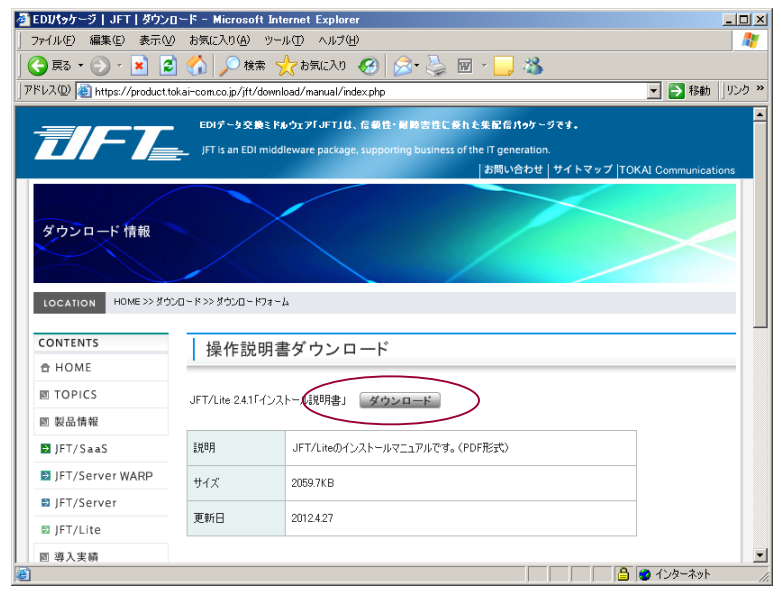

3-1. JFT/Lite 4 > 2 > -1

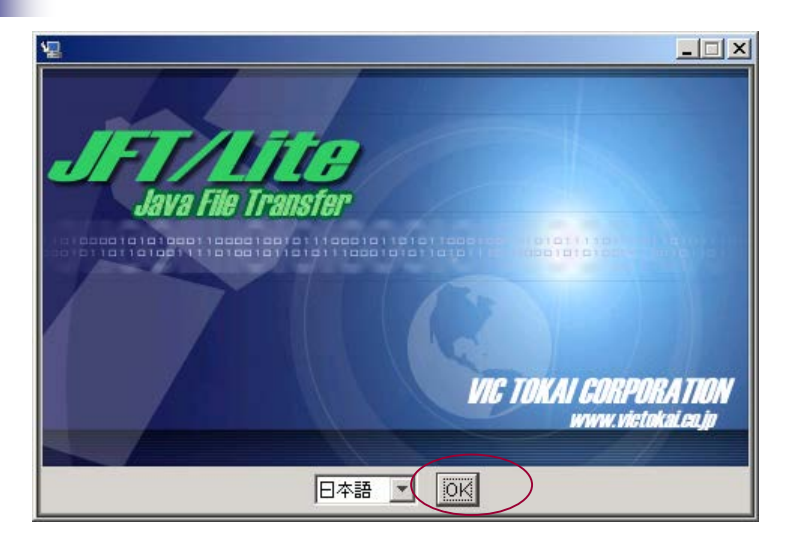

- 1. JFT/Liteのインストーラ(install.exe)を実 行して下さい。
  - ※インストール準備が整うと左のような画面が表示 されます。
- 2.「OK」ボタンを押して下さい。

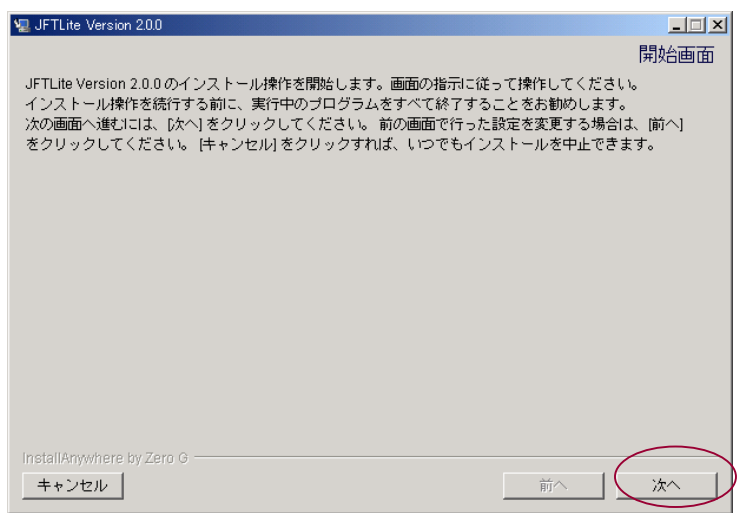

3.「次へ」ボタンを押して下さい。

3-2. JFT/Lite インストール

| 🐙 JFTLite Version 2.0.0        |                    |
|--------------------------------|--------------------|
|                                | インストール フォルダの選択     |
| このインストールのインストール先フォルダを選択してください。 |                    |
|                                |                    |
|                                |                    |
|                                |                    |
|                                |                    |
| インストール場所を指定してくたさい。             |                    |
| C:¥JFTLite                     |                    |
|                                | デフォルトのフォルダに戻す   選択 |
|                                |                    |
|                                |                    |
|                                |                    |
|                                |                    |
|                                |                    |
| InstallAnywhere by Zero G      |                    |
| キャンセル                          | 前へ 次へ              |
|                                |                    |

| 🐙 JFTLite Version 2.0.0   |              |
|---------------------------|--------------|
|                           | ショートカット場所の選択 |
| 製品アイコンの作成場所を指定してください。     |              |
| ● 新しいプログラム グループ: JFTLite  |              |
| ○ 既存のプログラム グループ: アクセサリ    | <b>_</b>     |
| ◯[スタート]メニュー               |              |
| ○ デスクトップ                  |              |
| ○ 簡易起動バー                  |              |
| ○ その他:                    | 選択           |
| ○ アイコンを作成しない              |              |
|                           |              |
| 🥅 すべてのユーザーにアイコンを作成        |              |
| InstallAnywhere by Zero G |              |
| キャンセル                     |              |

### 4. 「次へ」ボタンを押して下さい。

#### C:¥JFTLiteにインストールします。

※インストール場所を変更したい場合は参照ボタンを 押してフォルダを選択して下さい。

5.「次へ」ボタンを押して下さい。

※"新しいプログラムグループ"を選択します。

3-3. JFT/Lite インストール

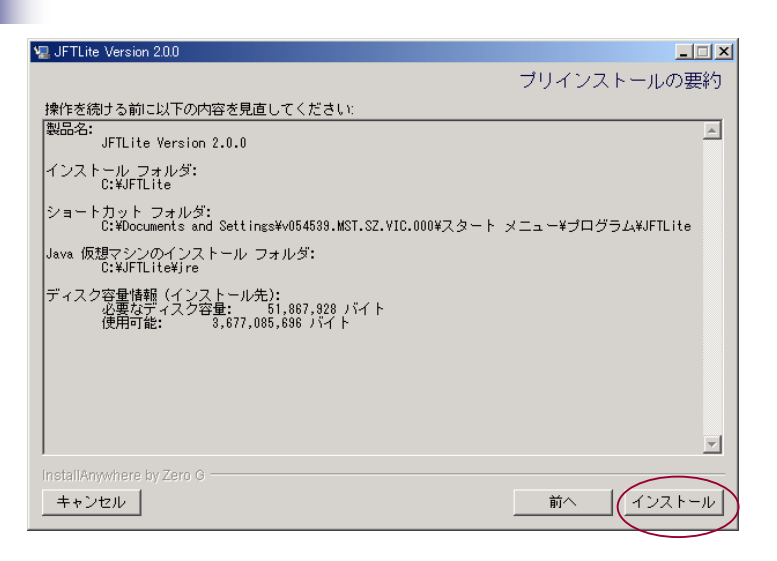

#### 6.「インストール」ボタンを押して下さい。

※インストールを開始します。

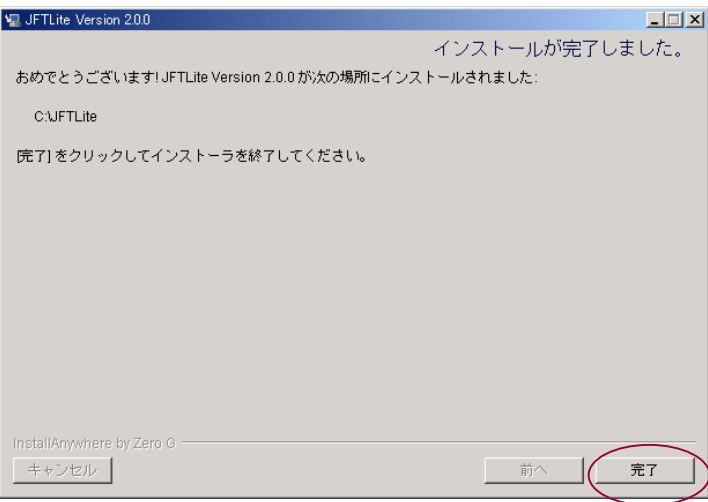

#### 7.「完了」ボタンを押して下さい。

※インストールを終了します

### ④JFT/Lite 起動(JFT/Lite初期設定の開始)

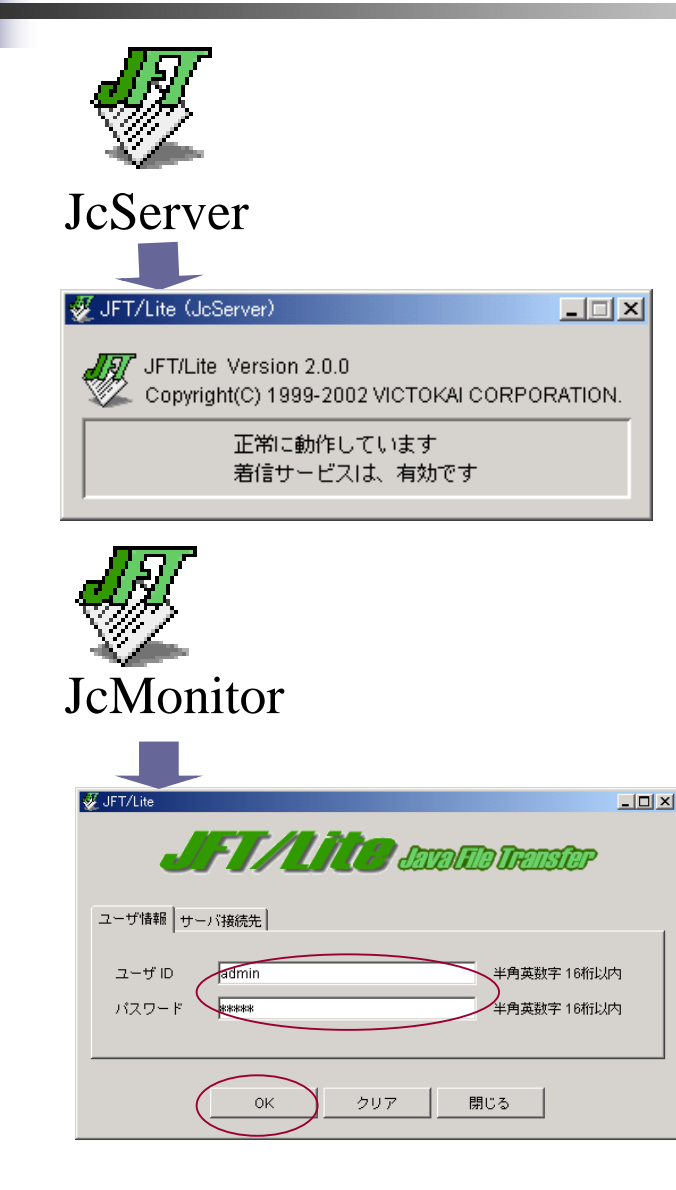

1. デスクトップ(画面)上の「JcServer」 アイコンをダブルクリックして下さ い。

※アイコンはデスクトップ上にあります。

※左のようなダイアログが表示されます。表示されない場合は、タスクバーを確認して下さい。

2. デスクトップ上の「JcMonitor」アイコ ンをダブルクリックして下さい

※アイコンはデスクトップ上にあります。※左のようなダイアログが表示されます。

 ユーザIDに"admin"、パスワードに "admin"を入力し「OK」ボタンを押 します。(半角入力です)

⑤-1. ユーザ登録(トライアルの場合)

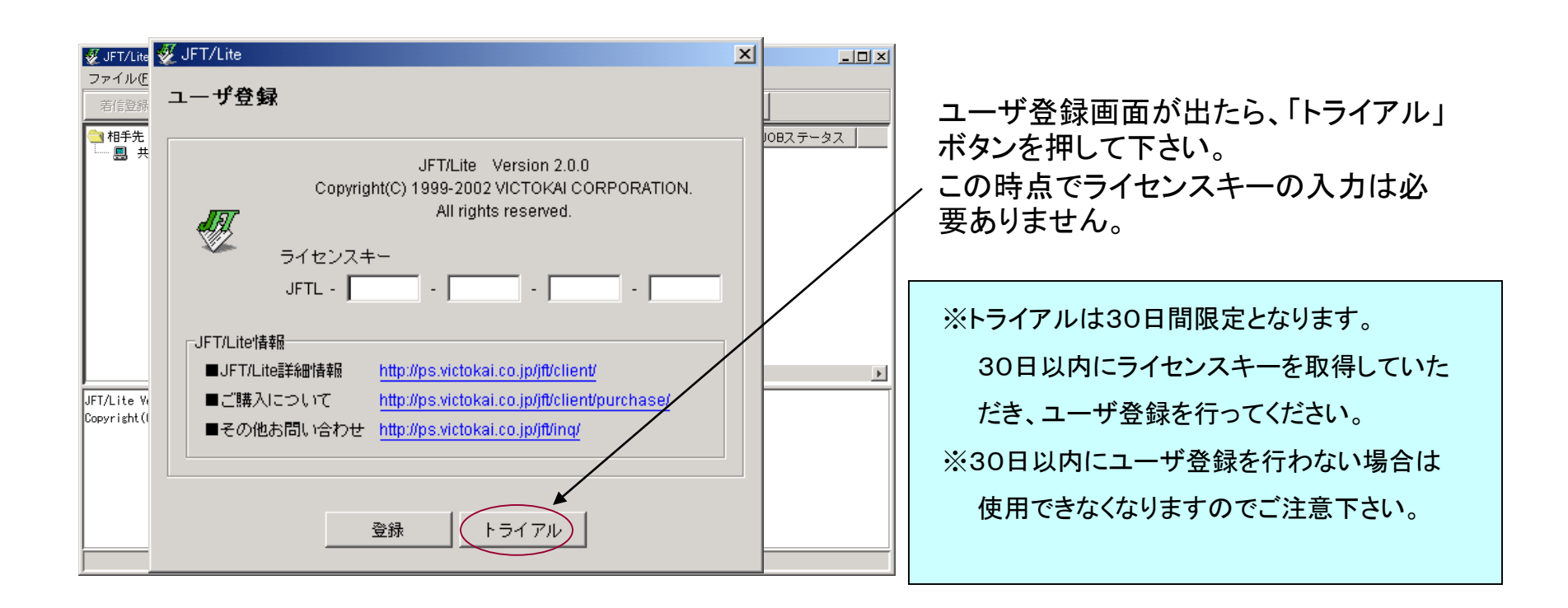

トライアルでのご利用中は、JFT/Lite起動時に毎回このユーザ登録画面がでてきます。 ユーザ登録後はこの画面は出てきません。

⑤-2. ユーザ登録(ライセンスキーを取得した場合)

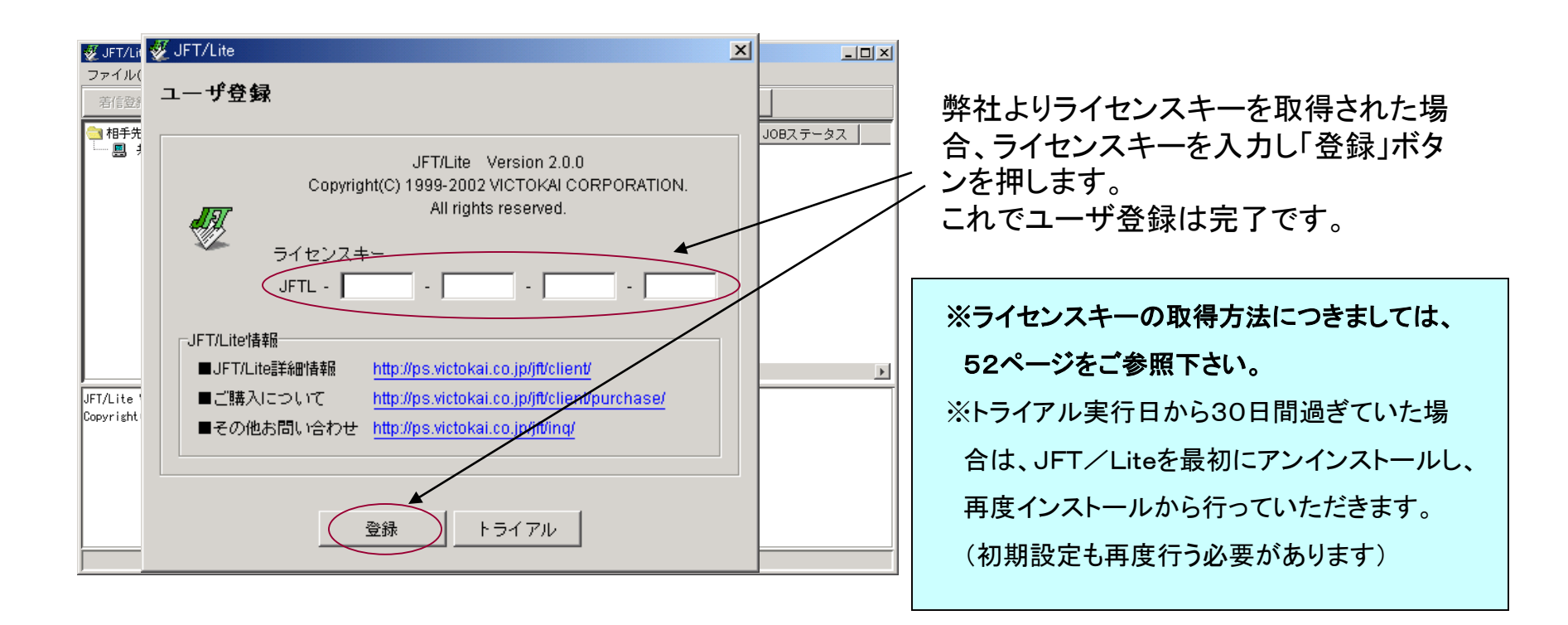

トライアル期間中(30日以内)にユーザ登録を行っていただければ、再設定の必要はなく、

そのままご利用いただけます。

ライセンスキーの取得には数日かかりますので、早めに行ってください。

### ⑥-1. 接続相手先情報設定(共通商品コードセンタ)

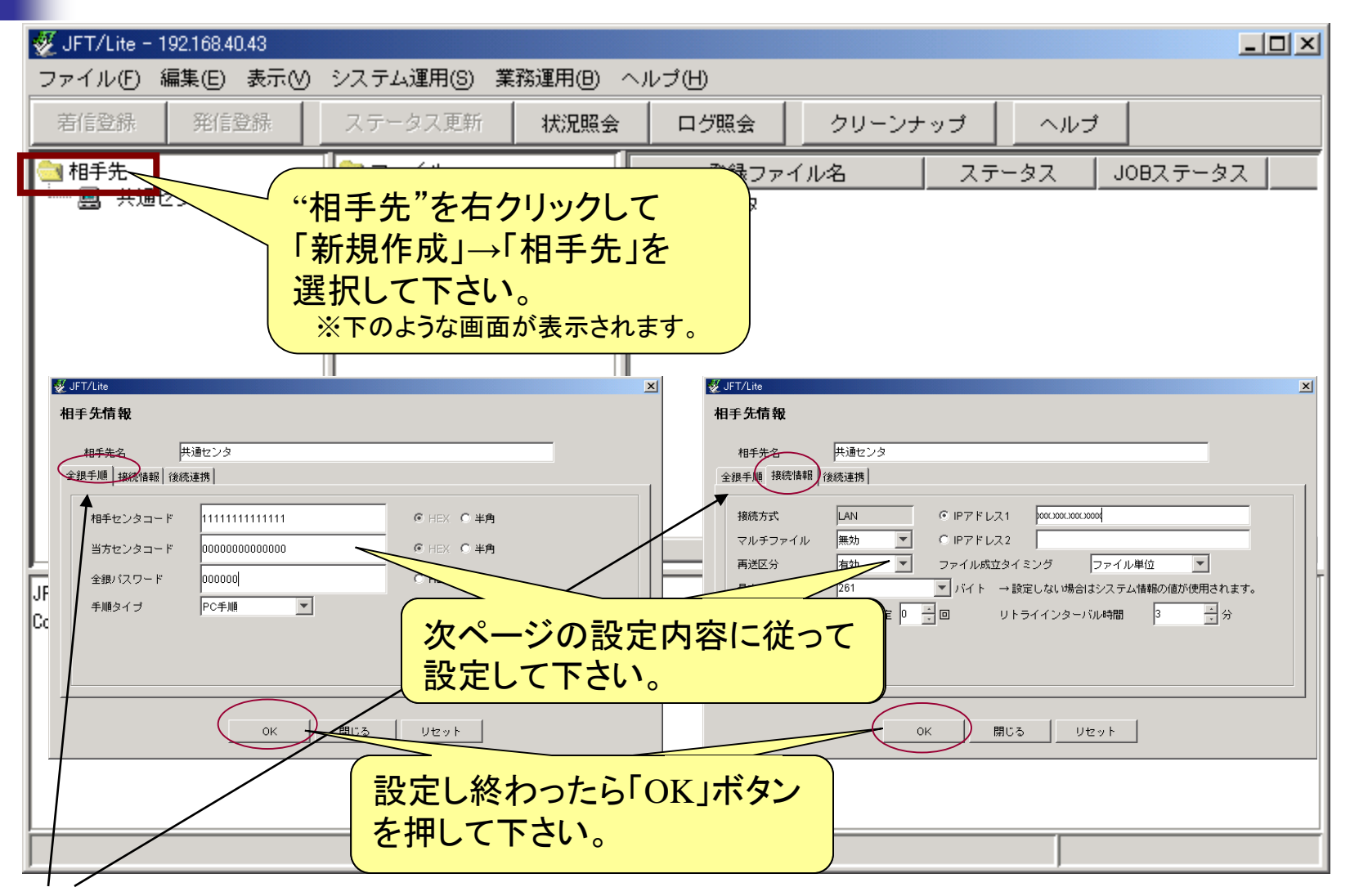

※タブを押し「全銀手順」と「接続情報」の2画面について設定を行います。

## ⑥-2. 接続相手先情報設定(共通商品コードセンタ)

| タブ名  | JFT/Lite設定項目 | 設定内容(入力内容)                                       |                                       |  |  |  |  |
|------|--------------|--------------------------------------------------|---------------------------------------|--|--|--|--|
| 共通   | 相手先名         | 共通センタ                                            |                                       |  |  |  |  |
| 全銀手順 | 相手センタコード     | 利用通知書の12番「相手センタ確認コード」<br>※HEX入力(右にあるHEXを指定して下さい) |                                       |  |  |  |  |
|      | 当方センタコード     | 利用通知書の13番「当方センタ確認コード」<br>※HEX入力(右にあるHEXを指定して下さい) |                                       |  |  |  |  |
|      | 全銀パスワード      | 利用通知書の14番「パスワード」<br>※半角入力(右にある半角を指定して下さい)        |                                       |  |  |  |  |
|      | 手順タイプ        | 利用登録依頼書の9番「全銀プロトコル伝送手順」                          |                                       |  |  |  |  |
| 接続情報 | IPアドレス1      | 利用通知書の10番・11番<br>ホスト名. ドメイン名、もしくはセンタIPアドレス       |                                       |  |  |  |  |
|      | マルチファイル      | 無効                                               |                                       |  |  |  |  |
|      | 再送区分         | 有効                                               | ホスト名がTEST、ドメイン名が<br>TOKAICOM. CO. JPの |  |  |  |  |
|      | ファイル成立タイミング  | ファイル単位                                           | 場合は、TEST. TOKAICOM.                   |  |  |  |  |
|      | 最大テキスト長      | 261                                              |                                       |  |  |  |  |
|      | MAXリトライ回数    | 0                                                |                                       |  |  |  |  |
|      | リトライインターバル   | 3                                                |                                       |  |  |  |  |

### ⑦ー1. 送信ファイル情報設定 (卸、メーカ様で共通商品マスタへ登録の場合)

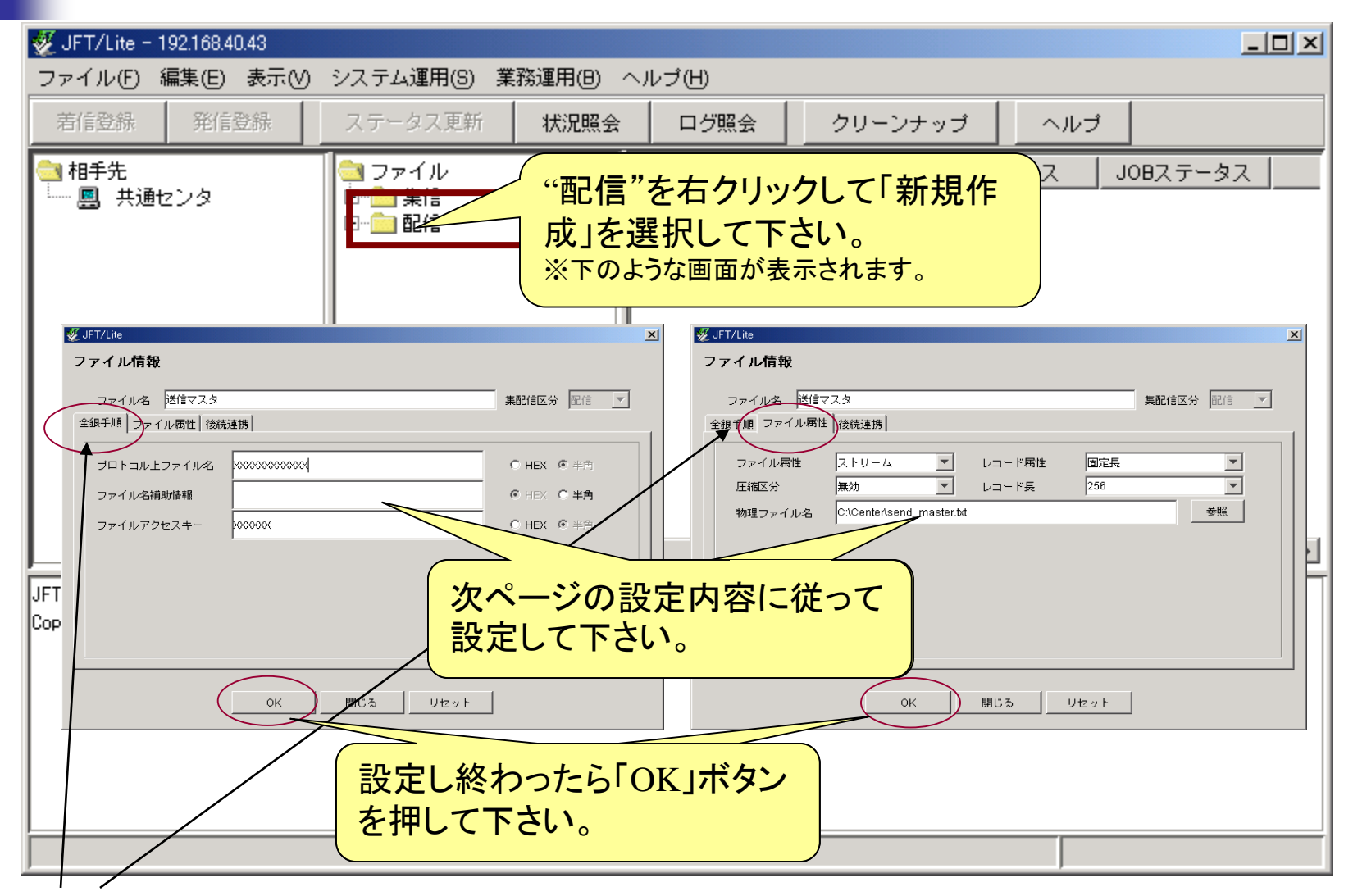

※タブを押し「全銀手順」と「ファイル属性」の2画面について設定を行います。

## ⑦ー2. 送信ファイル情報設定 (卸、メーカ様で共通商品マスタへ登録の場合)

| タブ名  | JFT/Lite設定項目 | 設定内容(入力内容)                                          |
|------|--------------|-----------------------------------------------------|
| 共通   | ファイル名        | 送信マスタ                                               |
| 全銀手順 | プロトコル上ファイル名  | 利用通知書の15番「ファイル識別コードデータ送信用」※<br>半角入力(右にある半角を指定して下さい) |
|      | ファイル名補助情報    | 未設定                                                 |
|      | ファイルアクセスキー   | 利用通知書の16番「ファイルアクセスキー」<br>※半角入力(右にある半角を指定して下さい)      |
| ファイル | ファイル属性       | ストリーム                                               |
| 属性   | レコード属性       | 固定長                                                 |
|      | 圧縮区分         | 無効                                                  |
|      | レコード長        | 256                                                 |
|      | 物理ファイル名      | C:¥Center¥send_master.txt                           |

※送信する際に予め C:¥Centerフォルダ に send\_master.txt という名前で送信したいファイルを 保存しておく必要があります。

#### ⑧-1. エラーファイル情報設定 (卸、メーカ様で共通商品マスタへ登録の場合)

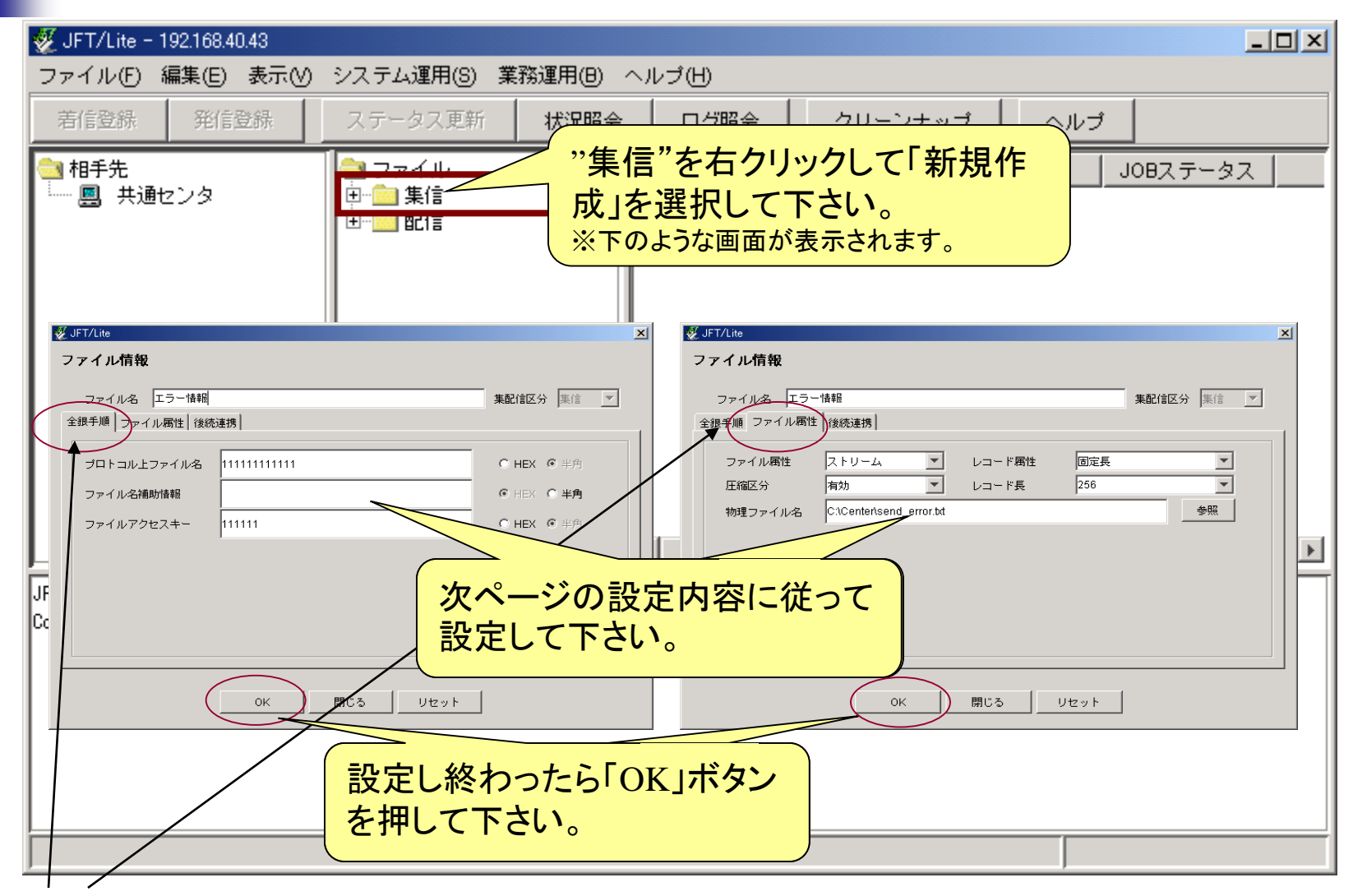

※タブを押し「全銀手順」と「ファイル属性」の2画面について設定を行います。

## ⑧-2. エラーファイル情報設定 (卸、メーカ様で共通商品マスタへ登録の場合)

| タブ名  | JFT/Lite設定項目 | 設定内容(入力内容)                         |
|------|--------------|------------------------------------|
| 共通   | ファイル名        | エラー情報                              |
| 全銀手順 | プロトコル上ファイル名  | 利用通知書の15番「ファイル識別コードエラーファイル受<br>信用」 |
|      |              | ※半角入力(右にある半角を指定して下さい)              |
|      | ファイル名補助情報    | 未設定                                |
|      | ファイルアクセスキー   | 利用通知書の16番「ファイルアクセスキー」              |
|      |              | ※半角入力(右にある半角を指定して下さい)              |
| ファイル | ファイル属性       | ストリーム                              |
| 属性   | レコード属性       | 固定長                                |
|      | 圧縮区分         | 無効                                 |
|      | レコード長        | 256                                |
|      | 物理ファイル名      | C:¥Center¥error.txt                |

#### ※上記設定で C:¥Center フォルダに error.txt という名前で受信したエラーファイルが保存されます。

### ⑨-1. 受信ファイル情報設定 (POS実施店及び卸、メーカ様で商品マスタを受領の場合)

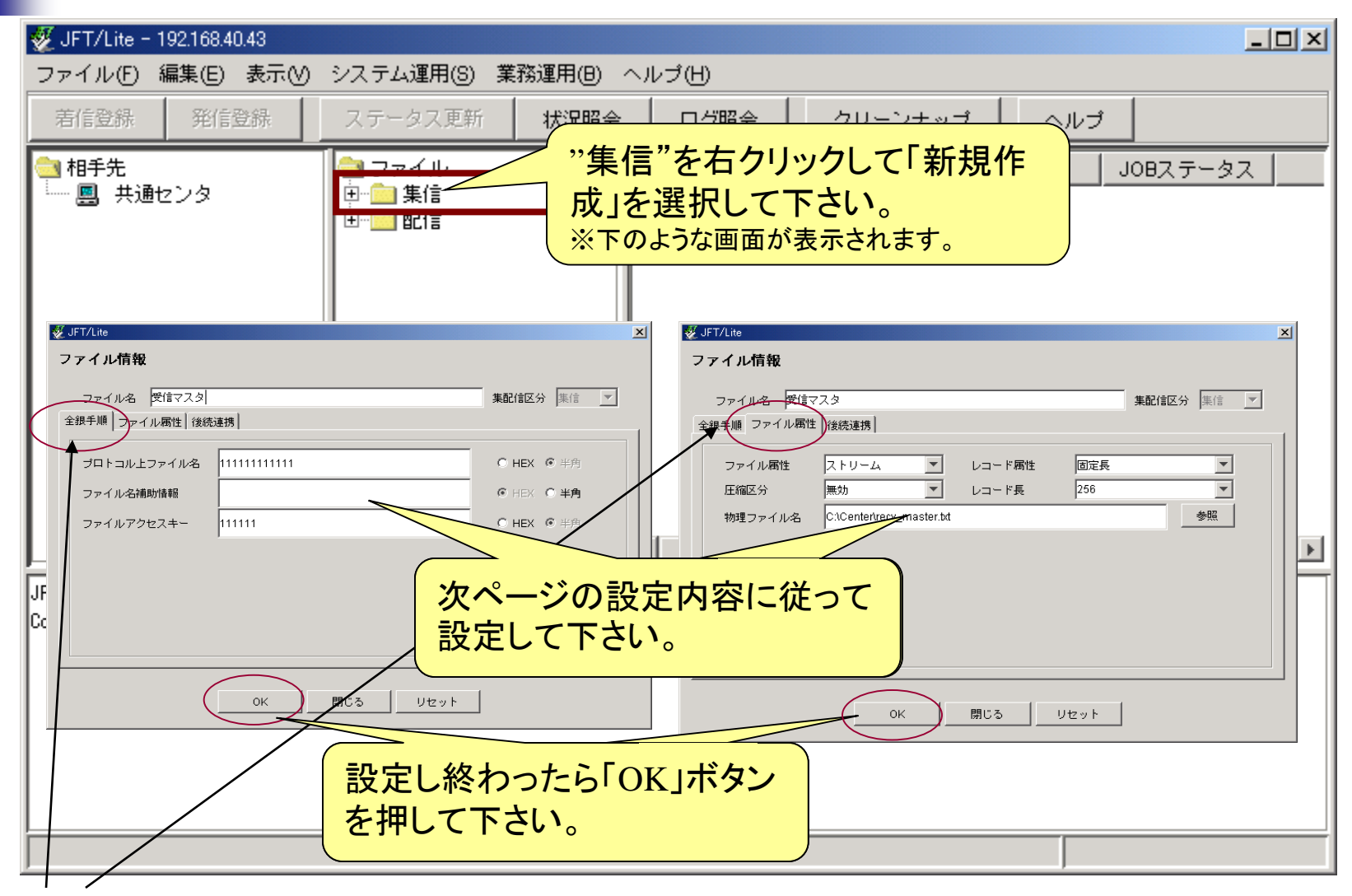

※タブを押し「全銀手順」と「ファイル属性」の2画面について設定を行います。

### ⑨ー2. 受信ファイル情報設定 (POS実施店及び卸、メーカ様で商品マスタを受領の場合)

| タブ名  | JFT/Lite設定項目 | 設定内容(入力内容)                                          |
|------|--------------|-----------------------------------------------------|
| 共通   | ファイル名        | 受信マスタ                                               |
| 全銀手順 | プロトコル上ファイル名  | 利用通知書の15番「ファイル識別コードデータ受信用」※<br>半角入力(右にある半角を指定して下さい) |
|      | ファイル名補助情報    | 未設定                                                 |
|      | ファイルアクセスキー   | 利用通知書の16番「ファイルアクセスキー」<br>※半角入力(右にある半角を指定して下さい)      |
| ファイル | ファイル属性       | ストリーム                                               |
| 属性   | レコード属性       | 固定長                                                 |
|      | 圧縮区分         | 無効                                                  |
|      | レコード長        | 256                                                 |
|      | 物理ファイル名      | C:¥Center¥recv_master.txt                           |

#### ※上記設定で C:¥Center フォルダに recv\_master.txt という名前で受信したいファイルが保存されます。

⑦ パソコンヘJFT/Lite設定の完了

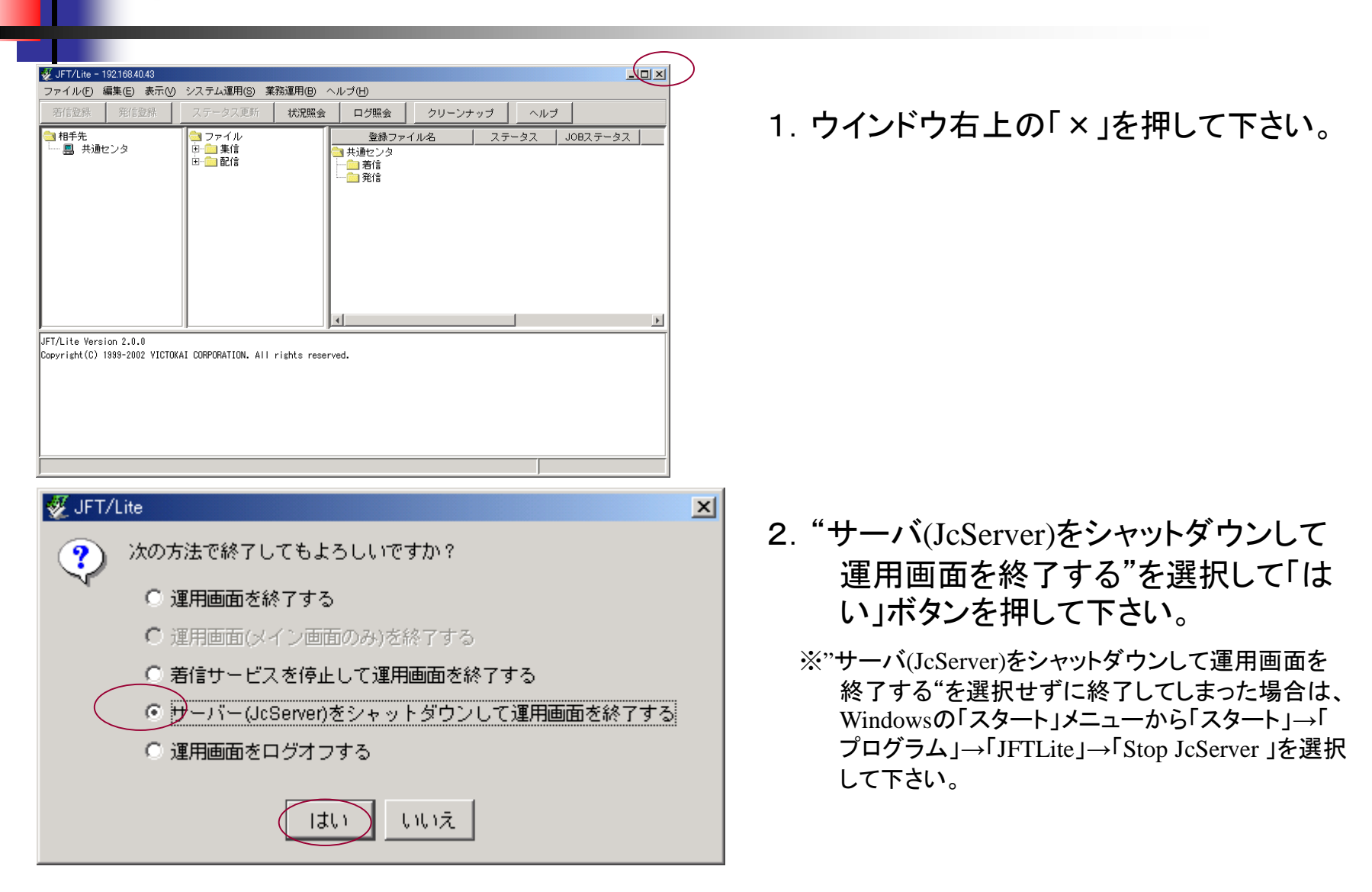

31

(1)-1. ダイアルアップの設定

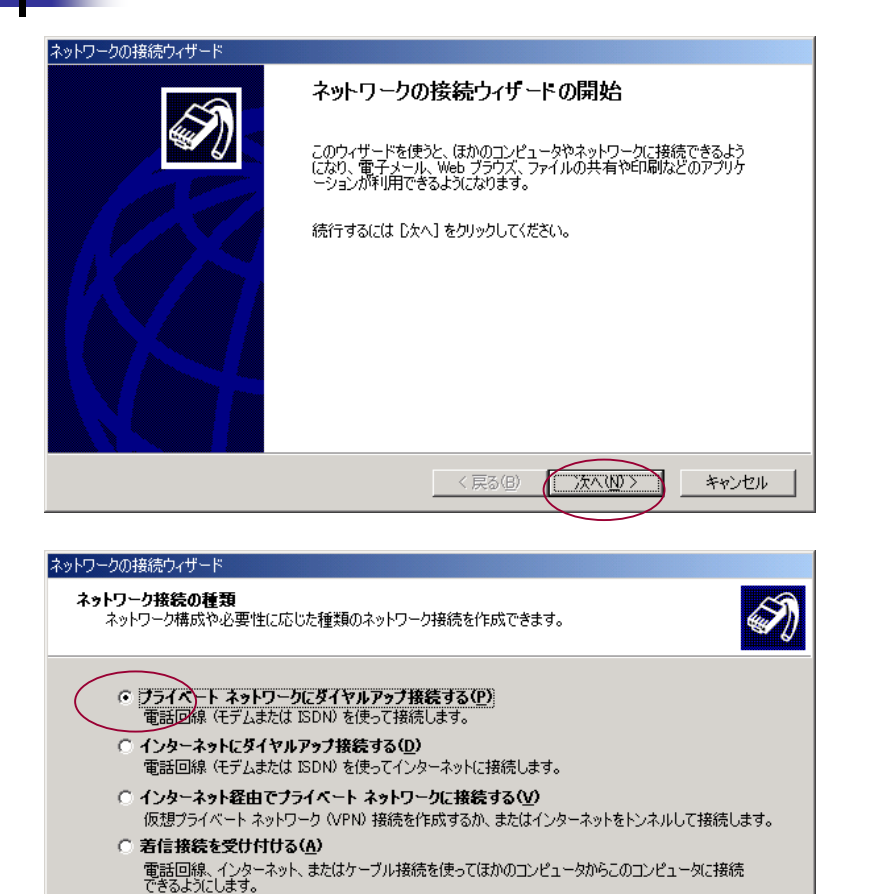

< 戻る(B)

)次へ(N)>

キャンセル

○ ほかのコンピュータに直接接続する(C)

シリアル、パラレルまたは赤外線ボートを使って接続します。

- Windowsのスタートメニューから「スタート 」→「設定」→「ネットワークとダイアル アップ接続」→「新しい接続の作成」を 選択して下さい。
- 2.「次へ」ボタンを押して下さい。

- 3. "プライベートネットワークにダイアルアップ接続する"を指定して下さい。
- 4.「次へ」ボタンを押して下さい。

① -2. ダイアルアップの設定

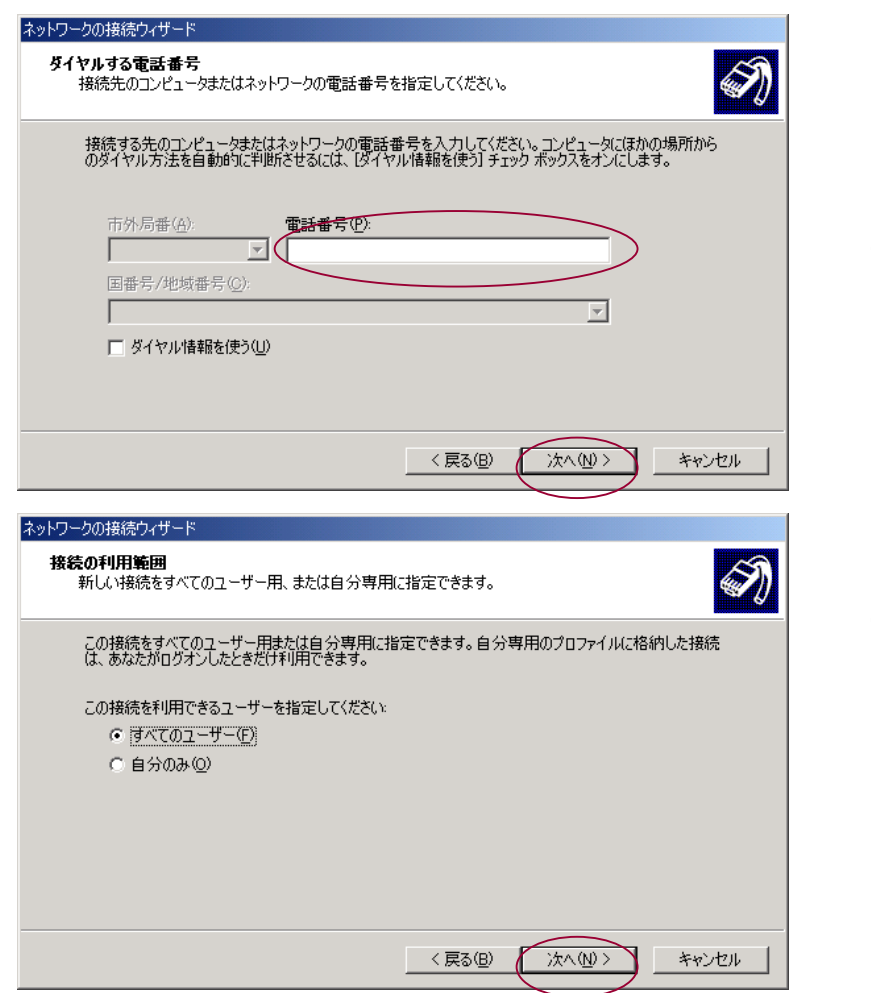

- 5. 電話番号に利用通知書の5番「アクセス ポイント地区、回線番号」を入力して 下さい。
- 6.「次へ」ボタンを押して下さい。

7.「次へ」ボタンを押して下さい。

① -3. ダイアルアップの設定

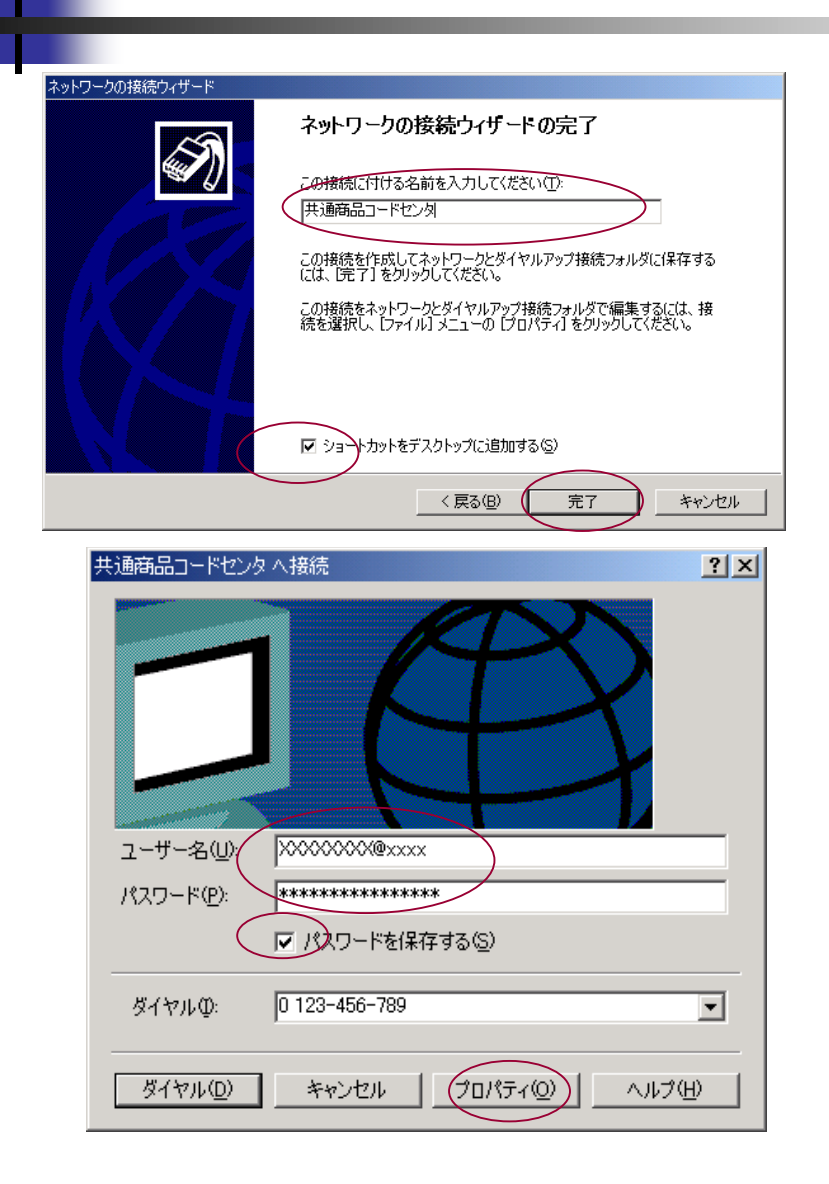

- 8. 名前を"共通商品コードセンタ"と入力して 下さい。
- 9. "ショートカットをデスクトップに追加する" をチェックして下さい。
- 10.「完了」ボタンを押して下さい。
- 11. ユーザ名に利用通知書の8番「ユーザID」 」を入力して下さい。
- 12. パスワードに利用通知書の9番「パスワ ード」を入力して下さい。
- 13. パスワードを保存するをチェックして下さ い。
- 14.「プロパティ」ボタンを押して下さい。

① -4. ダイアルアップの設定

|                                                                                                    | ? ×               |
|----------------------------------------------------------------------------------------------------|-------------------|
| 全般   オブション   セキュリティ ネットワーク   共有                                                                                                    |                   |
| 呼び出すダイヤルアップサーバーの種類(E):                                                                                                    |                   |
| PPP: Windows 95/98/NT4/2000, Internet                                                                                                    |                   |
|                                                                                                    | 設定(S)             |
|                                                                                                    |                   |
| チェック ボックスがオンになっているコンポーネントはこの接続で使われ                                                                                                    | 1.ます( <u>C</u> ): |
| ✓ ↑ インターネット プロトコル (TCP/IP)                                                                                                    |                   |
| □ ➡ Microsoft ネットワーク用ファイルとプリプタ共有<br>■ Microsoft ネットワーク用クライアント                                                                                                    |                   |
|                                                                                                    |                   |
|                                                                                                    |                   |
|                                                                                                    | (ティ®              |
|                                                                                                    |                   |
| 伝送制御プロトコル/インターネット プロトコル。相互接続された                                                                                                    | さまざまな             |
| ネットン うるの通信を提供する、 気圧の シートエック ネットン                                                                                                    | 9.70F             |
|                                                                                                    |                   |
| ОК                                                                                                    | キャンヤル             |
| ·                                                                                                    |                   |
| ターネット プロトコル(TCP/IP)のプロパティ                                                                                                    | ? ×               |
| 全般                                                                                                    |                   |
| ネットワークでこの機能がサポートされている場合は、IP 設定を自動的に用                                                                                                    | (得することがで          |
| きます。サポートされていない場合は、ネットワーク管理者に適切な IP 設定<br>てください。                                                                                                    | Eを問い合わせ           |
| ◎ IP アドレスを自動的に取得する(O)                                                                                                    |                   |
| <ul> <li>〇 次の IP アドレスを使う(S):</li> </ul>                                                                                                    |                   |
| IP 78620                                                                                                    | _                 |
| M 7 1 V/YW                                                                                                    |                   |
|                                                                                                    |                   |
|                                                                                                    |                   |
|                                                                                                    |                   |
| <ul> <li>C-DNS サーバーのアドレスを自動的に取得する(B)</li> <li>○ 次の DNS サーバーのアドレスを使う(E):</li> <li>(最先 DNS サーバー(P):</li> <li>192 168 000 0</li> <li>(代替 DNS サーバー(A):</li> </ul>                                                                                                    |                   |
|                                                                                                    |                   |
| CONS サーバーのアドレスを自動的に取得する(B)     (○ 次の DNS サーバーのアドレスを使う(E):     (優先 DNS サーバー(P):     (代替 DNS サーバー(A):     [詳                                                                                                    | 00                |
| - ONS サーバーのアドレスを自動的に取得する(B)     - ○ 次の DNS サーバーのアドレスを使う(E):     - (長生 DNS サーバー(P):     - (代替 DNS サーバー(A):     - (千替 DNS サーバー(A):     - (目前):     - (目前):     - (I(1 前):     - (I(1 前):     - (I(1 前):     - (I(1 前):     - (I(1 前):     - (I(1 前):     - (I(1 前): | 00]               |

OK

キャンセル

#### 15. "ネットワーク"タブを選択し、"インターネ ットプロトコル(TCP/IP)"が選択し、「プロ パティ」ボタンを押して下さい。

- 16. "次のDNSサーバアドレスを使うのラジ オボタンを選択し、利用通知書の7番「 DNSサーバアドレス」を入力して下さい。
- 17. 設定し終わったら「OK」ボタンを押して、 この2つの画面を終了させます。

① -5. ダイアルアップの設定

| 共通商品コードセンタへ接続 ? ×                              |
|------------------------------------------------|
|                                                |
| ユーザー名(山): XXXXXXXXXXXXXXXXXXXXXXXXXXXXXXXXXXXX |
| ▼ パスワードを保存する(S)                                |
| ダイヤルΦ: 0 123-456-789                           |
| ダイヤル(1) キャンセル プロパティ(2) ヘルブ(H)                  |

#### 18. 先に入力したユーザ名、パスワード、ダ イアル番号を確認して「ダイアル」ボタン を押して下さい。

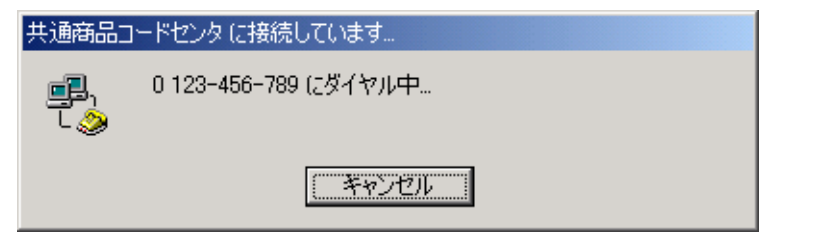

- 19. 接続の確認を行います。
  - ※接続エラーになった場合は、もう一度設定を確認して 下さい。

① -6. ダイアルアップの設定

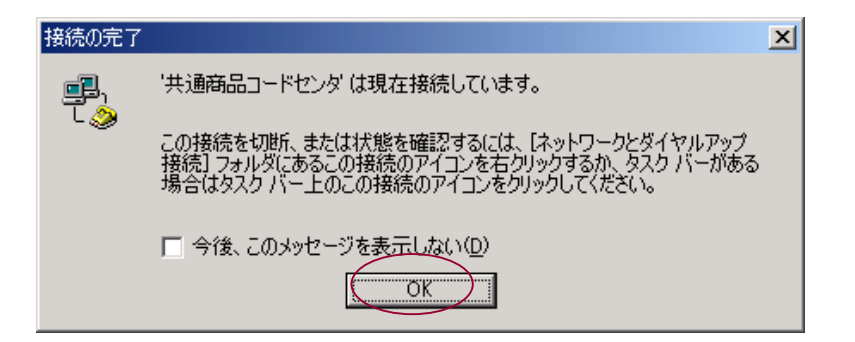

20. 接続が完了すると、左のようなダイアロ グが表示される場合がありますので「 OK」ボタンを押して下さい。

※タスクバー上にこの接続のアイコンが表示されます。

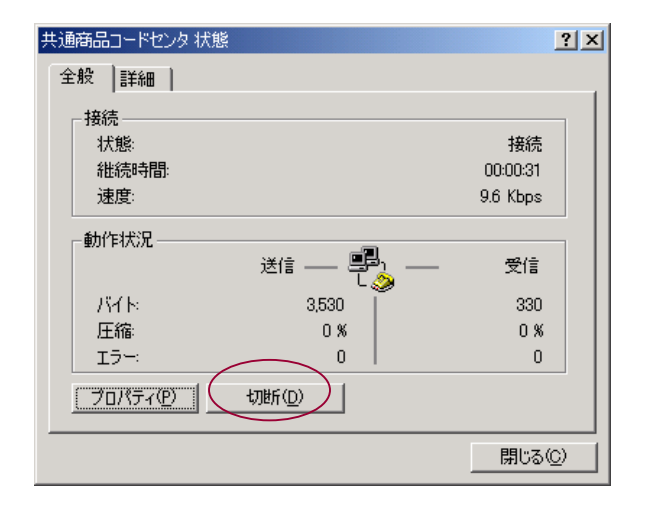

- 21. 切断する場合は、タスクバー上のこの 接続のアイコン 🗾 をクリックして下 さい。
- 22.「切断」ボタンを押して下さい。

23. ご苦労様でした。

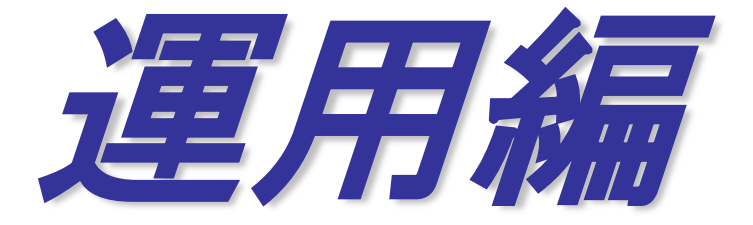

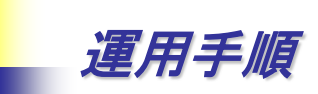

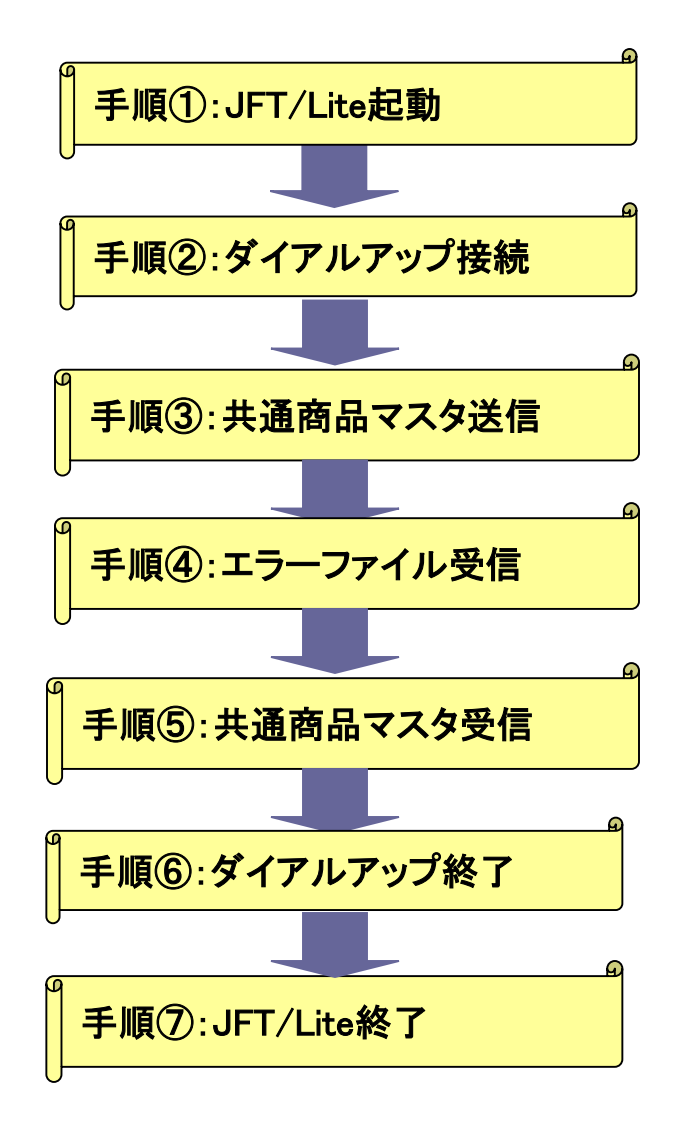

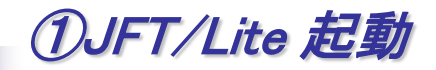

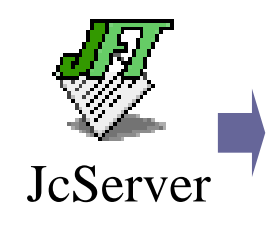

| JFT/Lite (JcServer)                                                   |     |
|-----------------------------------------------------------------------|-----|
| JFT/Lite Version 2.0.0<br>Copyright(C) 1999-2002 VICTOKAI CORPORATION | ON. |
| 正常に動作しています<br>著信サービスは、有効です                                            |     |

#### 1. デスクトップ上の「JcServer」アイコン をダブルクリックして下さい。

※アイコンはデスクトップ上にあります。

※左のようなダイアログが表示されます。表示されない場合は、タスクバーを確認して下さい。

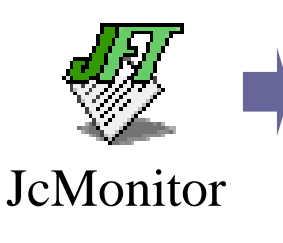

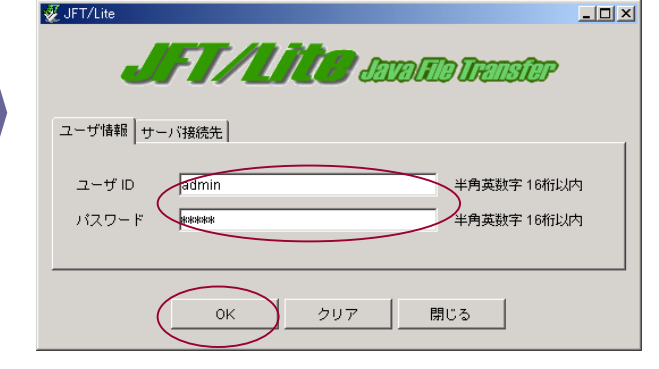

2. デスクトップ上の「JcMonitor」アイコ ンをダブルクリックして下さい

※アイコンはデスクトップ上にあります。 ※左のようなダイアログが表示されます。

 ユーザIDに"admin"、パスワードに "admin"を入力し「OK」ボタンを押 します。(半角入力です)

#### ②-1.ダイアルアップ接続方法

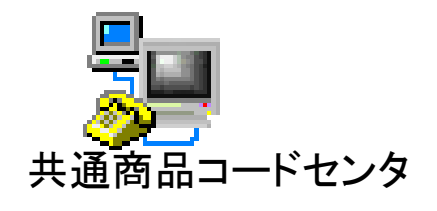

#### 1. デスクトップ上の共通商品コードセンタのア イコンをダブルクリックして下さい。

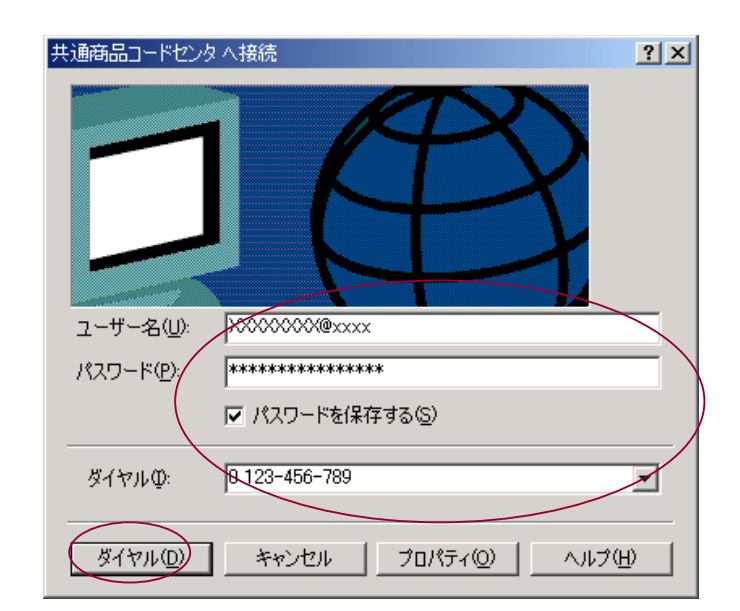

## 2. ユーザ名、パスワード、ダイヤルを確認し てから「ダイヤル」ボタンを押して下さい。

※設定内容は利用通知書でご確認下さい。

②-2. ダイアルアップ設定

| 共通商品        | コードセンタ に接続しています                                                                                                    |
|-------------|----------------------------------------------------------------------------------------------------|
| يتي<br>د مي | 0 123-456-789 にダイヤル中                                                                                                 |
|             | [ キャンセル ]                                                                                                    |
| 接続の完了       | ×                                                                                                    |
|             | '共通商品コードセンタ' は現在接続しています。                                                                                             |
| с 🏈         | この接続を切断、または状態を確認するには、「ネットワークとダイヤルアップ<br>接続] フォルダにあるこの接続のアイコンを右クリックするか、 タスク バーがある<br>場合はタスク バー上のこの接続のアイコンをクリックしてください。 |
|             | □ 今後、このメッセージを表示しない(D)                                                                                                |

3. 接続を行っています。

- 接続が完了すると、左のようなダイアログ が表示される場合がありますので「OK 」ボタンを押して下さい。
  - ※タスクバー上にこの接続のアイコン

### ③共通商品マスタ送信方法 (卸、メーカ様で共通商品マスタへ登録の場合)

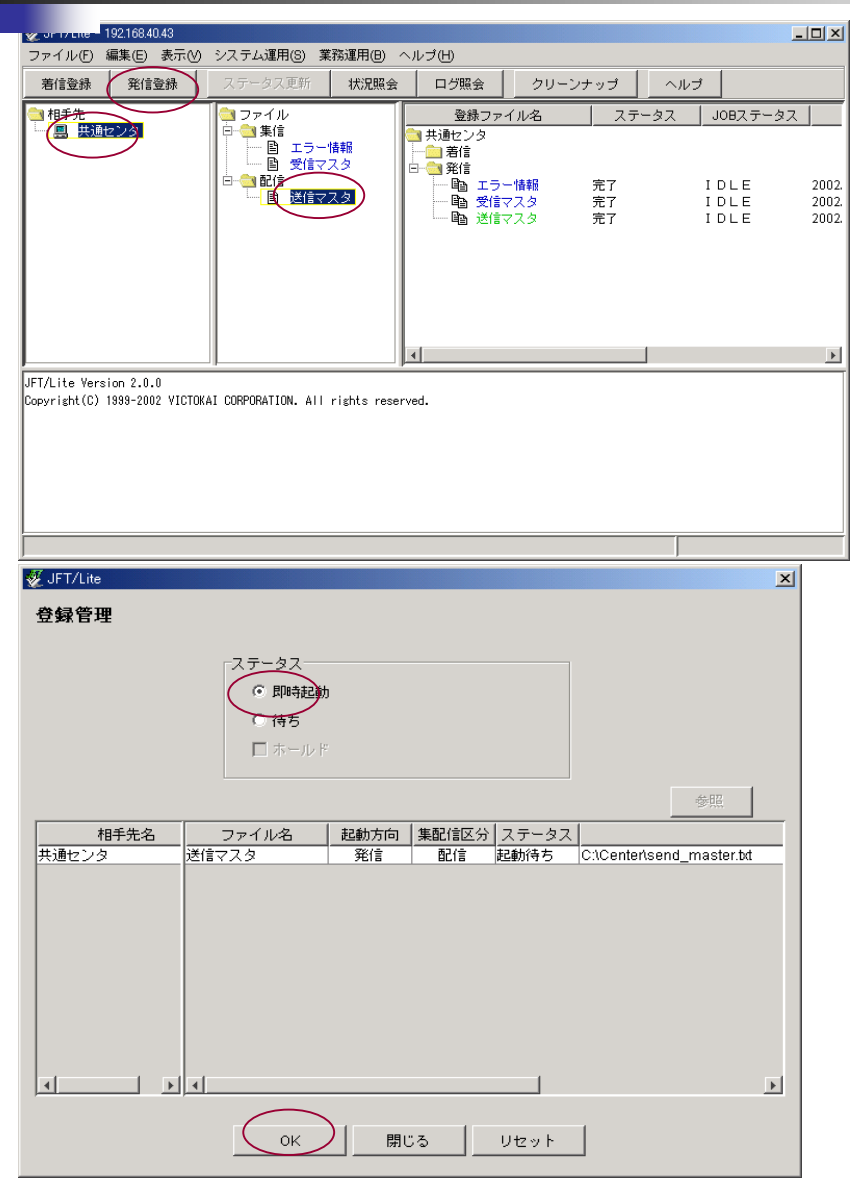

- 1. 送信する前に送信ファイルをC:¥Centerフ オルダにsend\_master.txtという名前で保 存して下さい。
- 2. "共通センタ"と"送信マスタ"を選択して 「発信登録」ボタンを押して下さい。
- 3. "即時起動"を選択して「OK」ボタンを押し て下さい。通信が開始されます。
- 4. 送信完了後センターへ正しく登録されたか 確認のため、次ページを参照しエラーフ ァイルの受信確認を必ずしてください。

※エラーファイルの受信確認はファイル送信後 数分後に実施してください。

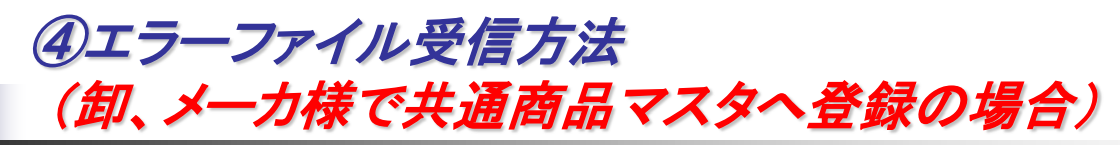

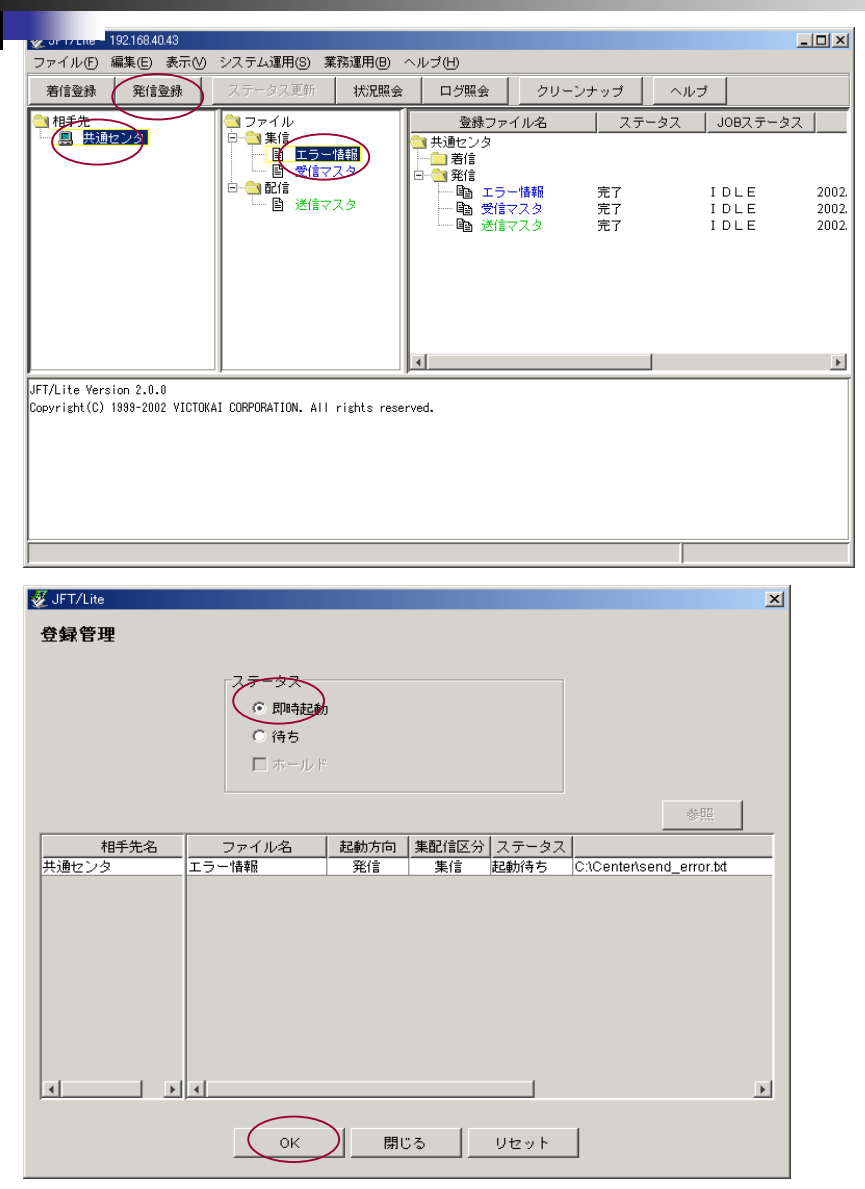

- 1. 受信する前にC:¥Centerフォルダに error.txtという名前のファイルが無 いことを確認してください。
- 2. "共通センタ"と"エラー情報"を選択 して「発信登録」ボタンを押して下 さい。
- 3. "即時起動"を選択して「OK」ボタン を押して下さい。通信が開始され ます。
- 4. 受信したファイルは、ファイル情報で 指定したC:¥Centerフォルダに error.txtの名前で保存されます。
- 5. C:¥Centerフォルダにerror.txtが無け れば、前ページで送信したマスタ のセンタ登録が成功しています。
  - ※エラーファイルが有る場合はファイルの中身 を確認し、対応してください。

### ⑤共通商品マスタ受信方法 (POS実施店及び卸、メーカ様で商品マスタを受領の場合)

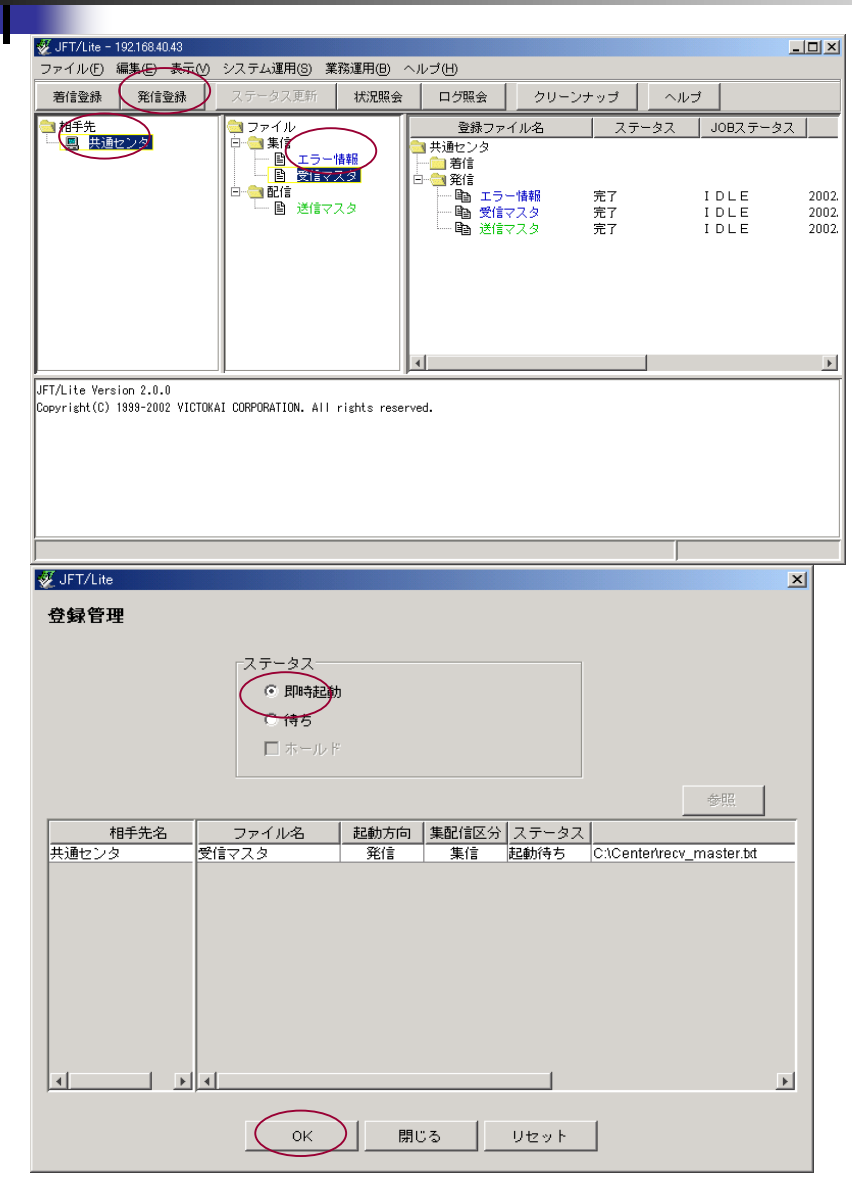

- 1. 受信する前にC:¥Centerフォルダに recv\_master.txtという名前のファイ ルが無いことを確認してください。
- 2. "共通センタ"と"受信マスタ"を選択 して「発信登録」ボタンを押して下 さい。
- 3. "即時起動"を選択して「OK」ボタン を押して下さい。通信が開始され ます。
- 受信したファイルは、ファイル情報 で指定したC:¥Centerフォルダに recv\_master.txtの名前で保存され ます。
  - ※再度発信登録を行うと当ファイルを上書きし ますので注意して下さい。

⑥ダイアルアップの終了

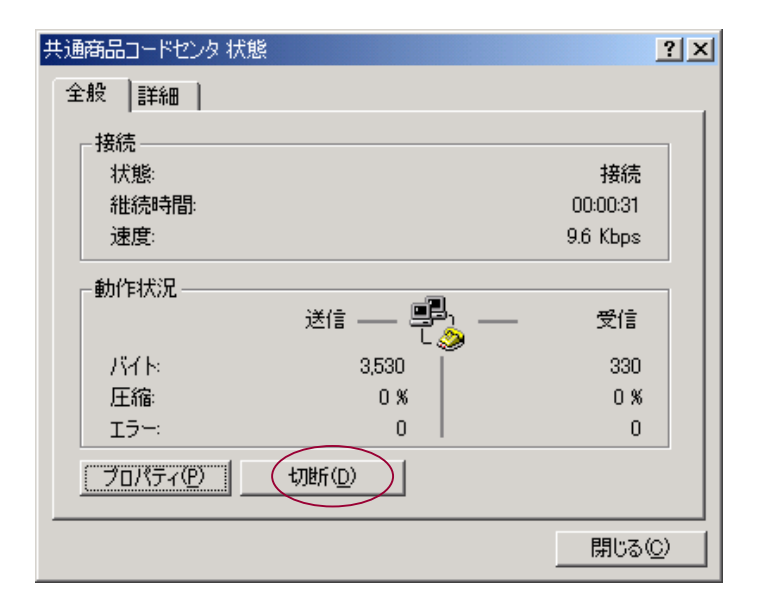

- 1. 切断する場合は、タスクバー上の接続ア イコン - をクリックして下さい。
- 2.「切断」ボタンを押して下さい。

## ※マスタファイルの送受信が終了後、必ず上記切断作業を行ってください。 切断作業を行うまで、電話料金が加算されておりますので、ご注意ください。

⑦JFT/Liteプログラムの終了

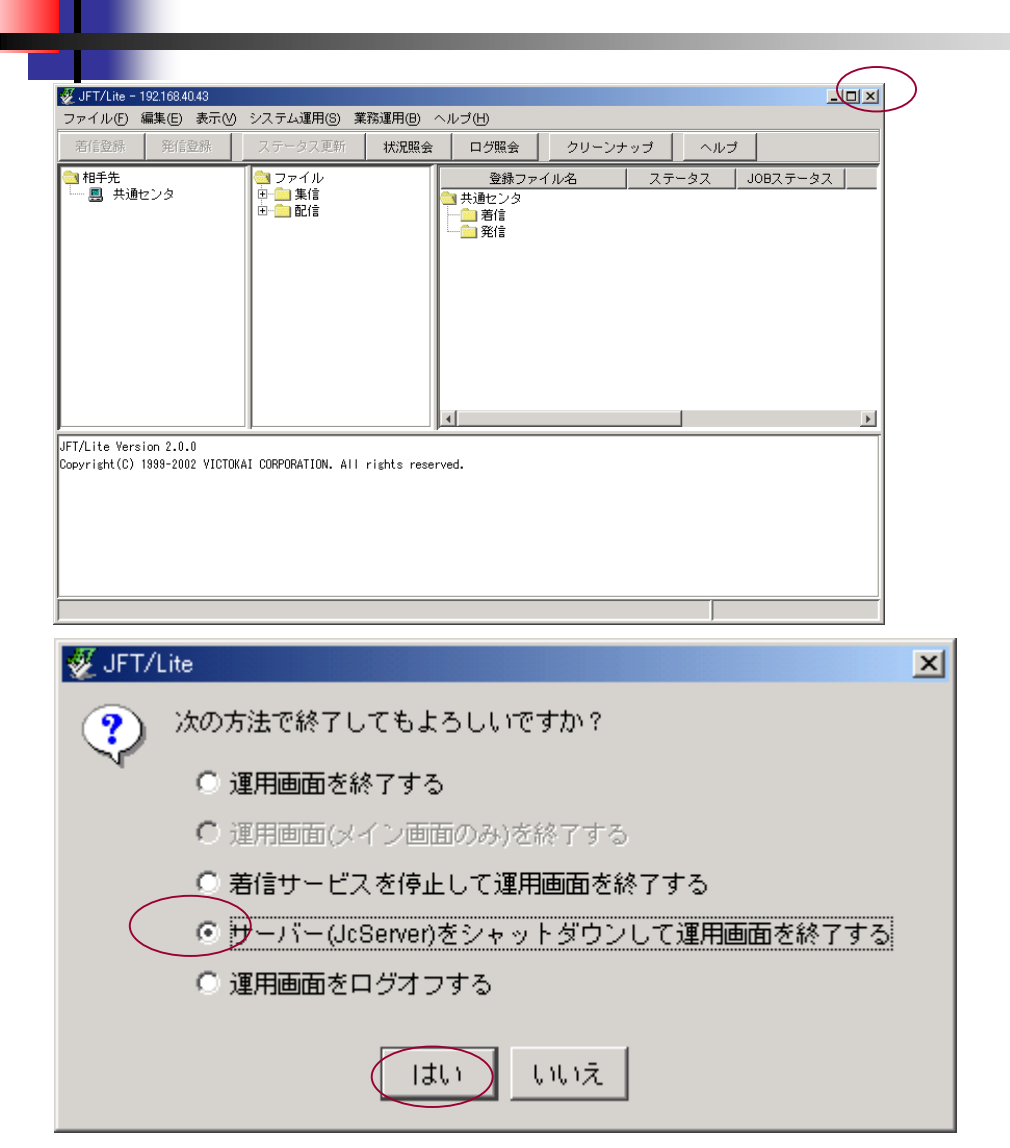

1. ウインドウ右上の「×」を押して下さい。

- 2. "サーバ(JcServer)をシャットダウンして 運用画面を終了する"を選択して「は い」ボタンを押して下さい。
  - ※"サーバ(JcServer)をシャットダウンして運用画面を 終了する"を選択せずに終了してしまった場合は、 Windowsの「スタート」メニューから「スタート」→「 プログラム」→「JFTLite」→「Stop JcServer」を選択 して下さい。

マスタファイルについて

商品共通マスタファイルは送信、受信とも固定長256バイトのテキスト形式ファイル となります。

メモ帳等のテキストエディタで、参照することは可能です。

マスタファイルを手動で作成するにはエクセル等の表計算ソフトでフォーマット通りに 入力後、マクロを用いて256バイトのテキストファイルに変換する方式があります。 簡易なマクロ(VBA)についてはツール(エクセルファイル)としてご提供する予定で す。

(ユーザ様の業務ホストでマスタファイルを作成される場合は必要ありません) なお、受信したマスタファイルの取込については、ユーザ様にてご対応いただきます ようお願いいたします。

※本サービスの詳細な内容は、共通商品コードセンタ発行の商品マスタ送受信サービス仕様書 をご参照ください。

※簡易マスタ作成ツールについては次ページをご参照ください。

※データフォーマットについて商品マスタ送受信サービス仕様書をご参照ください。

#### 1. EXCELから簡易に商品マスタを作成するツールご紹介

1. 弊社で用意しました、エクセルのファイル(ファイル名 楽器マスタメンテ.xls)を起動してください。

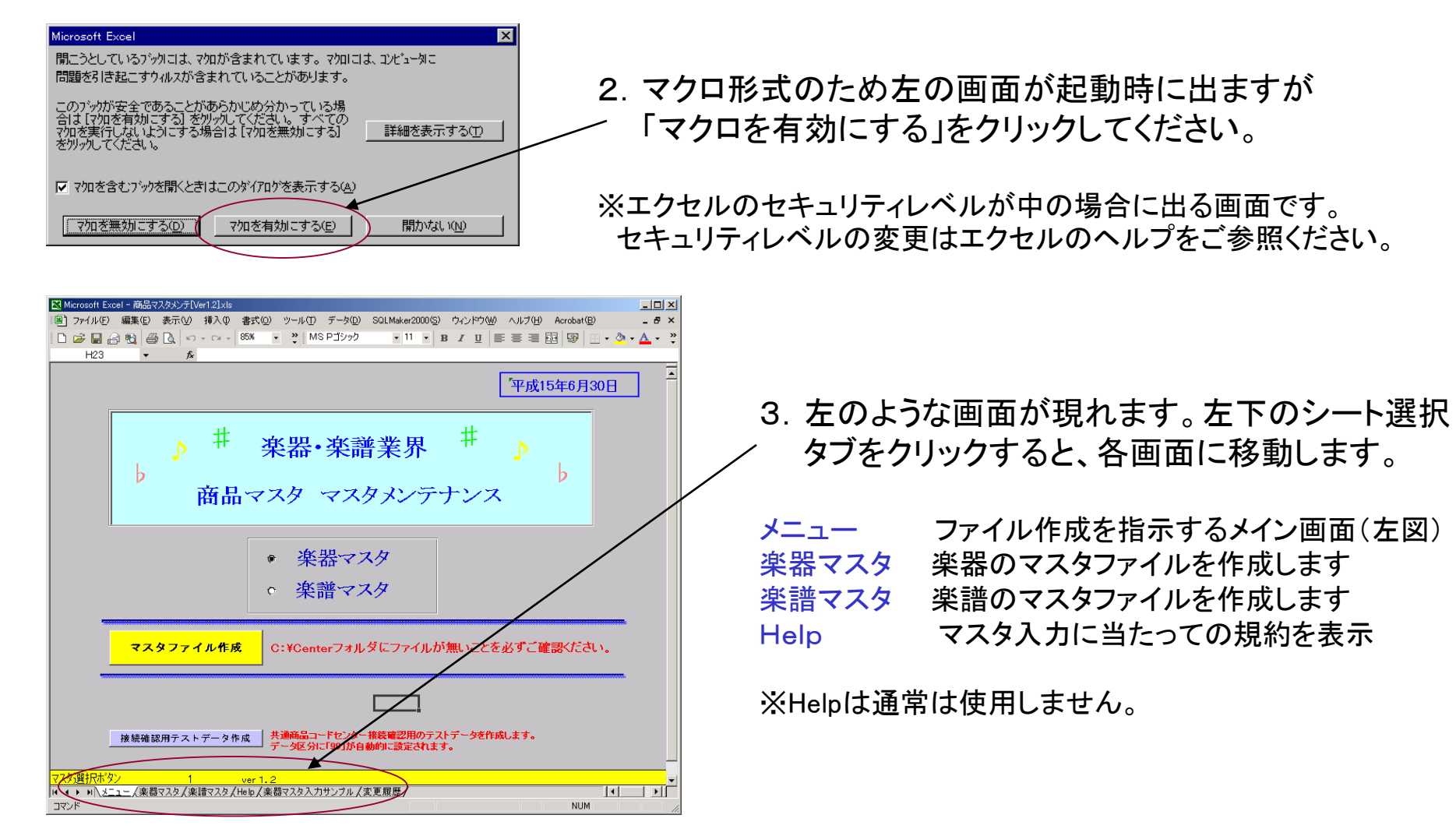

2. ツールご紹介

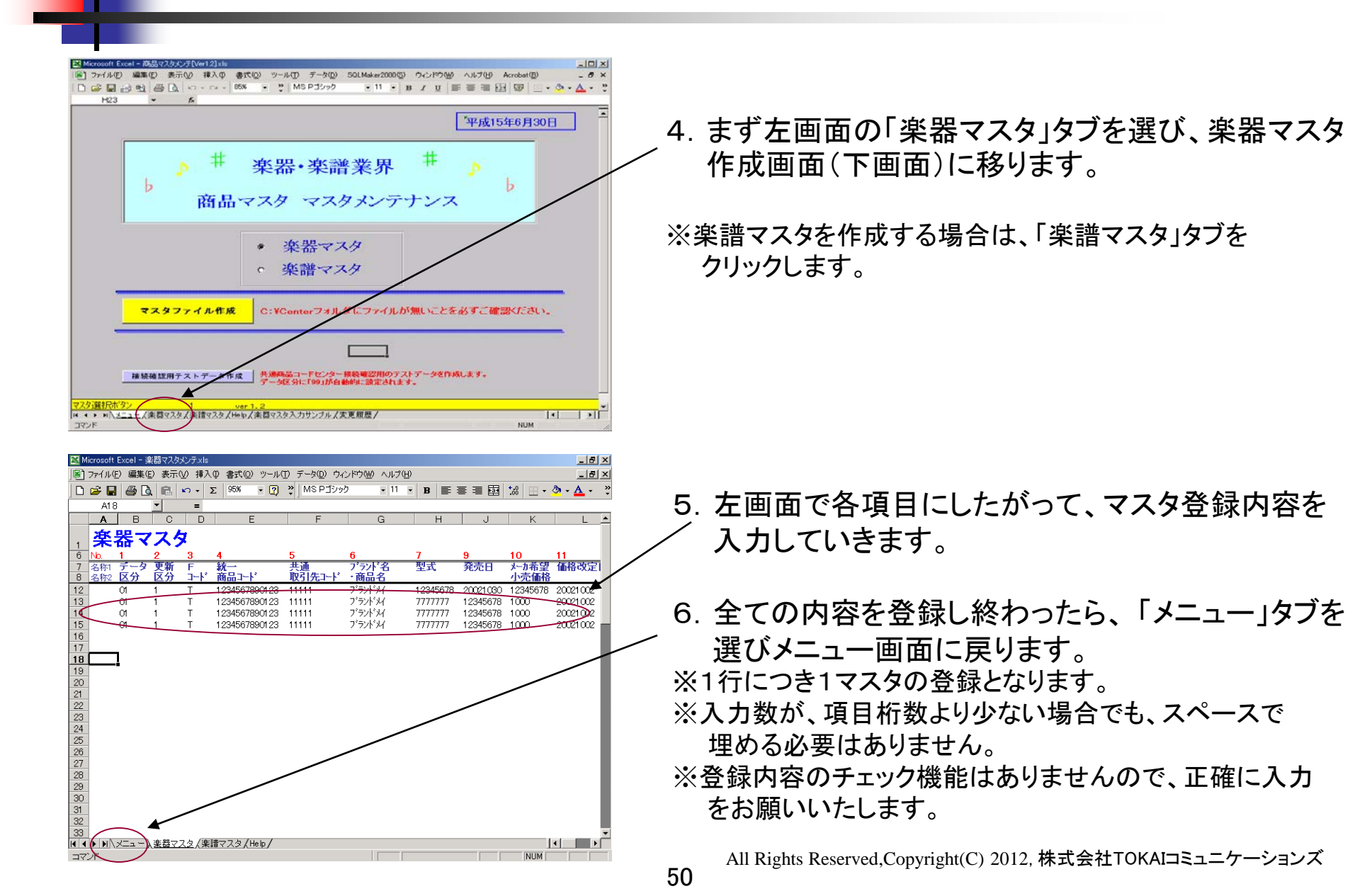

3. ツールご紹介

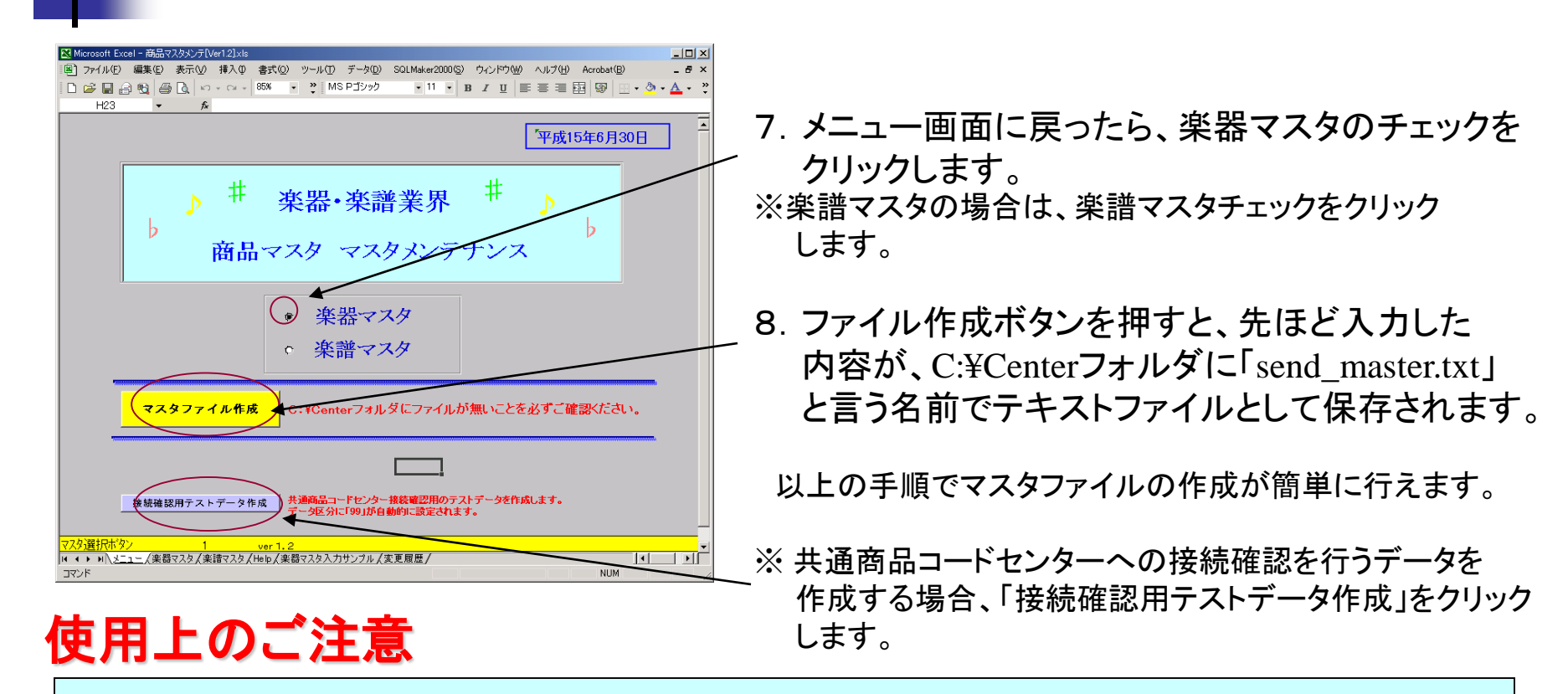

 ファイル作成ボタンを押す前に、必ずC:¥Centerフォルダに「send\_master.txt」が無いことをご確認ください。 ファイルがあった場合は別の場所にファイルを移動させてから、ファイル作成ボタンを押してください。 ファイルがあるにも関わらず、ファイル作成ボタンを押した場合、正常にファイルが作成されないばかり か、前のファイルを上書きしてしまいますので十分にご注意ください。
 ②楽器マスタと楽譜マスタの両方を作成される場合は、どちらかのマスタを作成後、JFT/Liteで送信を 完了してから、次のマスタを作成してください。(その際も①の注意は必ず守ってください)

ライセンスキー取得方法

#### 1. JFT/Liteライセンスキー取得方法について

#### JFT/Liteのライセンスキーをご希望の場合には、全国楽器協会殿へご連絡ください。 全国楽器協会殿を通じ、弊社(株式会社TOKAIコミュニケーションズ)よりお客様へご連絡させていただきます。 ※ライセンスキー取得は有償となりますのでご了承下さい。 ※購入価格につきましては、全国楽器協会殿へお問い合わせください。

2. ご連絡内容について

①弊社よりご連絡させていただく際、下記内容をご確認させていただきますのでご了承ください。
 ※ご確認内容 「会社名、部署名、担当者名、住所、電話番号、e-mailアドレス、ライセンス数、使用OS、
 CD-ROM必要の有無(別途有償)」

②ご確認から1週間以内に弊社よりライセンスキーと請求書を発送させていただきます。

③弊社より送付しましたライセンスキーを21ページの「ユーザ登録」での画面に入力いただければ、そのまま 正規製品版としてお使いいただけます。

3.弊社窓口について

①弊社営業窓口 株式会社TOKAIコミュニケーションズ 東日本事業部 営業三部 JFT/Lite営業担当

TEL 03-5404-3287 e-mail:jft-info@tokai-grp.co.jp

②製品に関する技術窓口 株式会社TOKAIコミュニケーションズ プロダクトサービス部 JFT/Lite保守担当

TEL 03-5404-3289 e-mail:jft\_question@tokai-grp.co.jp